# 51 · 管票

# 退税通软件操作手册

北京宇川科技有限公司

版本 V.2.3.2.0

|   | = |
|---|---|
| E | 求 |

| 一、 下载安装    |    |
|------------|----|
| 二、 注册和登录   | 4  |
| 三、 系统设置    | 5  |
| 3.1 公司信息设置 | 5  |
| 3.2 报关单设置  | 6  |
| 3.3 发票设置   | 7  |
| 3.4 汇率设置   | 7  |
| 3.5 用户管理   | 8  |
| 3.6角色管理    | 9  |
| 3.7 个人设置   | 9  |
| 3.8 自动下载   |    |
| 四、 首页      |    |
| 4.1 五大主题模块 |    |
| 4.2四个附加提醒  |    |
| 4.3 导航功能   |    |
| 五、 出口报关单   |    |
| 5.1 功能     |    |
| 5.2 菜单     |    |
| 六、 进项发票    |    |
| 6.1 功能     |    |
| 6.2菜单      |    |
| 七、 配单      | 24 |
| 7.1 功能     |    |
| 八、 退税      | 27 |
| 8.1 功能     |    |
| 8.2 菜单     |    |
| 九、 撤回数据查询  |    |
| 9.1 功能     |    |
| 十、 供货商管理   |    |
| 10.1 功能    |    |
| 10.2 菜单    |    |
| 十一、 关联发票   |    |
| 11.1 创建关联  |    |
| 11.2 导出关联  |    |
| 十二、 出口统计   |    |
| 十三、 更多功能   |    |
| 十四、 退出     |    |

### 一、 下载安装

1. 双击应用程序图标,点击"下一步",然后点击"我同意"

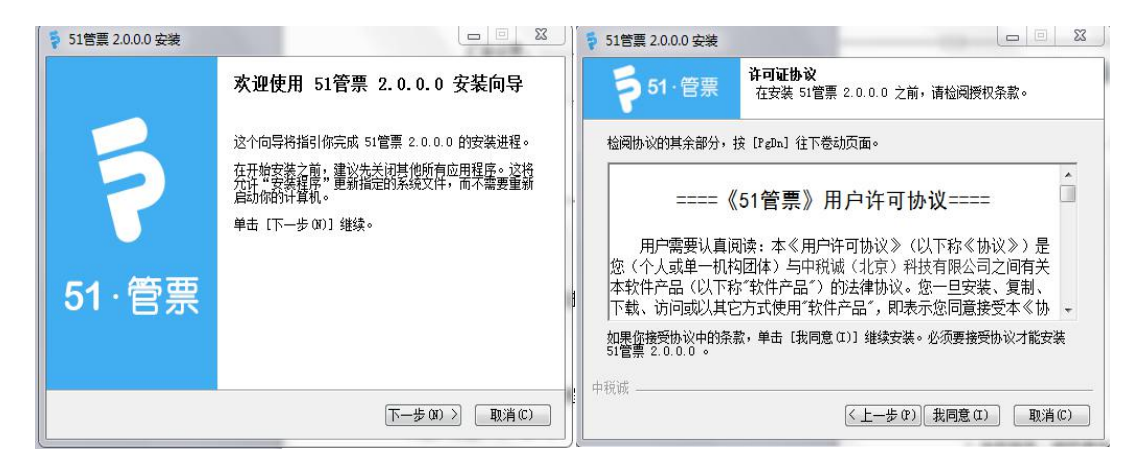

- 2. 选择组件:税控盘驱动程序主要是以发票操作为主,电子口岸卡驱动程序以报关单操作
- 为主。如果电脑已安装过这两个驱动,可以不用勾选;反之,要勾选。点击"下一步";

| 🗧 51管票 2.0.0.0 安装           |                                                    |                                              |
|-----------------------------|----------------------------------------------------|----------------------------------------------|
| <b>5</b> 1·管票               | <b>选择组件</b><br>选择你想要安装 51管票 2.0.0                  | ).0 的那些功能。                                   |
| 勾选你想要安装的组件,<br>续。           | 并解除勾选你不希望安装的组件                                     | 。 单击 [下一步 0ĭ)] 继                             |
| 选定安装的组件:                    | <ul> <li>□ 税控盘驱动程序</li> <li>□ 电子口岸卡驱动程序</li> </ul> | <b>描述</b><br>停悬你的鼠标指针到<br>组件之上,便可见到<br>它的描述。 |
| <b>所需空间: 193.6MB</b><br>中税诚 |                                                    |                                              |
|                             | 〈上一步 (P)〕                                          | 下−步()) 〉 取消(C)                               |

3.选择安装路径,点击"安装"

| ♦ 51管票 2.0.0.0 安装                    |                                       |              |
|--------------------------------------|---------------------------------------|--------------|
| <b>5</b> 1.管票                        | <b>法定安装位置</b><br>选定 51管票 2.0.0.0 要安装的 | 的文件夹。        |
| 安装程序 将安装 51管                         | -<br>                                 | 到不同文件夹,单击[浏览 |
| 如…」并选择共同的                            |                                       | ¢,₫1±°       |
|                                      |                                       |              |
|                                      |                                       |              |
| 目标文件夹                                |                                       |              |
| C:\51管票\                             |                                       | 浏览 (B)       |
| 所需空间: 193.6MB<br>可用空间: 55.0GB<br>中税诚 |                                       |              |
| (1.17/846                            | 〈トー歩の)                                | 安装(1) 取消(0)  |
|                                      |                                       |              |

#### 二、 注册和登录

| 51管票 V2.0.0.0 | _ X | ≤ 51管票 V2.0.0.0 |               |
|---------------|-----|-----------------|---------------|
|               |     | 新用户注册           |               |
|               |     | 产品版本:           | 关单管家 发票管家 关票通 |
|               |     | 企业纳税人识别号:       |               |
|               |     | 社会信用代码:         |               |
|               |     | 企业海关代码:         |               |
| 8             |     | 企业名称:           |               |
|               |     | 企业所属省份:         | 请选择所属省份 •     |
| 1 密码          |     | 联系人名称:          |               |
| 忘记密码          | 注册  | 联系人邮箱:          |               |
|               |     | 联系人电话:          | 获取验证码         |
| 汞 登           |     | 手机验证码:          |               |
|               |     |                 |               |
|               |     |                 | 提交审核          |
|               |     | 点击提交审核          | 安祖即问意《汪册许可协议》 |

- 1. 点击登录页面注册按钮;
- 在 51 管票注册页面选择产品版本,然后录入企业纳税人识别号、社会信用代码、企业 海关代码(外贸企业)、企业所属省份;
- 3. 录入联系人姓名、联系人邮箱、联系人电话;点击获取验证码;
- 4. 将手机收到的验证码信息录入输入框,点击提交审核按钮;

注: ①请谨慎填写您的手机号和邮箱,审核过程中会发送邮件和短信提示,且该手机号 即为您的管理员账号。

②用户注册协议是用户使用该软件必须遵守协议条件。(如图)

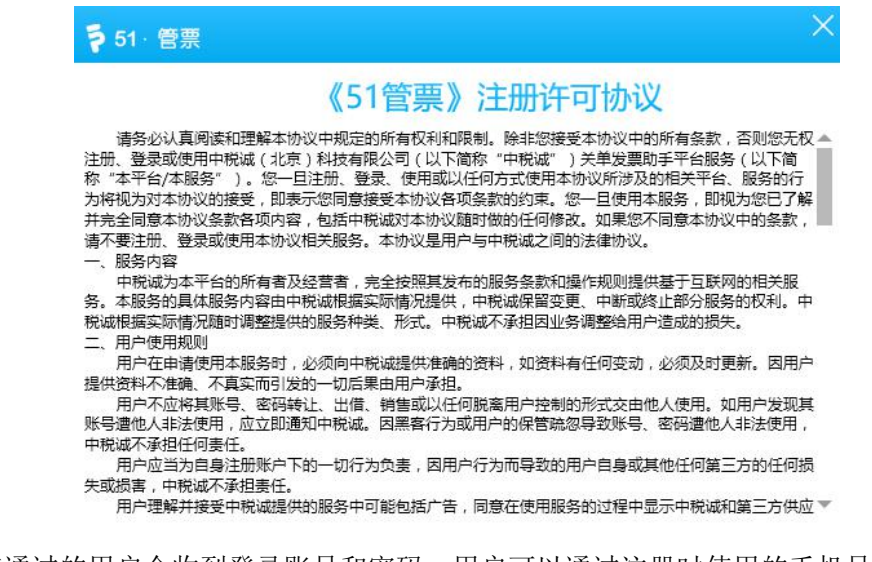

5、审核通过的用户会收到登录账号和密码,用户可以通过注册时使用的手机号或者邮箱进

行登录,默认密码为888888;如忘记密码,可以联系我们(如图)

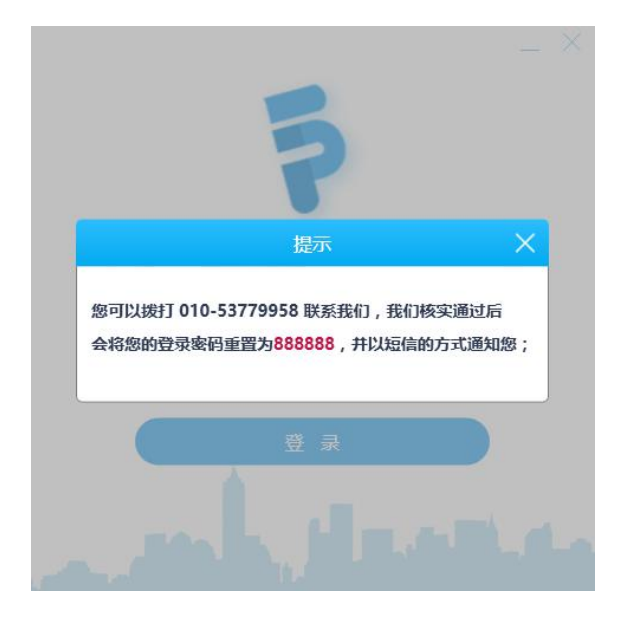

# 三、 系统设置

点击系统右上角" " 图标进行系统设置。

# 3.1 公司信息设置

| 系统设置   |       |        |           |      |      |      |      | × |
|--------|-------|--------|-----------|------|------|------|------|---|
| 公司信息设置 | 报关单设置 | 发票设置   | 自动下载      | 汇率设置 | 用户管理 | 角色管理 | 个人设置 |   |
|        |       |        |           |      |      |      |      |   |
|        |       | 企业类型:  |           |      | 外留企业 |      |      |   |
|        |       | 企业名称:  |           | -    |      |      |      |   |
|        |       | 纳税人识别号 | <b>큵:</b> |      |      |      |      |   |
|        |       | 社会信用代码 | 9:        |      |      |      |      |   |
|        |       | 企业所属省份 | 9:        | 北京   |      | 2    |      |   |
|        |       | 地址:    |           |      |      |      |      |   |
|        |       | 电话:    |           |      |      |      |      |   |
|        |       | 开户行:   |           |      |      |      |      |   |
|        |       | 银行账户:  |           |      |      |      |      |   |
|        |       |        |           | 保存   |      |      |      |   |
|        |       |        |           |      |      |      |      |   |

根据上图中显示字段完善企业信息。

字段有:企业名称,纳税人识别号,社会信用代码,所属地,地址,电话,开户行,银行账户。

注:此信息必须与开票信息一致。

# 3.2 报关单设置

| 系统设置   |       |         |      |            |      |      |      | × |
|--------|-------|---------|------|------------|------|------|------|---|
| 公司信息设置 | 报关单设置 | 发票设置    | 自动下载 | 汇率设置       | 用户管理 | 角色管理 | 个人设置 |   |
|        |       |         |      |            |      |      |      |   |
|        |       |         |      |            |      |      |      |   |
|        |       |         |      |            |      |      |      |   |
|        |       | 企业海关代码: |      | 1108919211 |      |      |      |   |
|        |       | 企业海关代码( | 日):  |            |      |      |      |   |
|        |       |         |      | 保存海关代码     |      |      |      |   |
|        |       | 口岸卡密码:  |      |            |      |      |      |   |
|        |       |         |      | 保存口岸卡密码    |      |      |      |   |
| -      |       | 单一窗口设置: |      | 点击设置       |      |      |      |   |
|        |       |         |      |            |      |      |      |   |
|        |       |         |      |            |      |      |      |   |
|        |       |         |      |            |      |      |      |   |

根据上图中显示字段填写相应信息完成报关单设置。

字段有:企业海关代码,口岸卡密码。

单一窗口设置:

| 单一窗口设置 |    | ×                                    |
|--------|----|--------------------------------------|
| 账号:    | 1  |                                      |
| 蜜 碍:   |    | 注意事项:<br>①保持电脑处于开机状态。<br>②账号与密码填写正确。 |
|        | 保存 |                                      |

输入在单一窗口上注册的信息:账号,密码。即可下载单一窗口的报关单数据。

注: ①这个功能必须保持电子口岸卡插在电脑上,否则无法操作。口岸卡密码有三次试错机 会,超过三次,电子口岸卡将被锁卡,请谨慎操作。

②保存成功后,在系统"任务计划程序"会生成自动下载程序,根据用户设置的条件, 自动下载报关单。

# 3.3 发票设置

| 系统设置              |      |        |      |      |      | × |
|-------------------|------|--------|------|------|------|---|
| 公司信息设置 报关单设置 发票设置 | 自动下载 | 汇率设置   | 用户管理 | 角色管理 | 个人设置 |   |
| 发票税盘设置:           |      | ● 金税盘  | 0税控盘 |      |      |   |
| 税盘数字证书密码设         | 置:   |        |      |      |      |   |
| 税控查编号设置:          |      |        |      |      |      |   |
| 开票最大限额:           |      | 100000 |      |      |      |   |
| 税收编码版本号:          |      | 13.0   |      |      |      |   |
| 自动扫描时间(秒)         | :    | 5      |      |      |      |   |
| 收款人:              |      |        |      |      |      |   |
| 复核人:              |      |        |      |      |      |   |
| 同步税盘数据:           |      | 同步进项发票 |      |      |      |   |
|                   |      | 保存     |      |      |      |   |

根据上图中显示字段填写相应信息完成发票设置。

字段有:税盘类型,税盘密码,开票限额,税收编码版本,自动扫描时间,收款人,复核人。 注:插入报税盘,可同步税盘数据。

#### 3.4 汇率设置

| 司信息设置 | 报关单设置      | 发票     | 设置                | 自动下载             | 汇率                | 2置              | 用户管理          | 角色     | 管理     | 个人设置   |        |
|-------|------------|--------|-------------------|------------------|-------------------|-----------------|---------------|--------|--------|--------|--------|
|       |            | 说明     | ; 汇率中间(<br>中间价采取) | 介来源于国家<br>直接标价法。 | 家外汇管理<br>, 即100外r | 局网站,仅<br>6折合多少, | 包含工作日(<br>人民币 | 的汇率中间  | 阶      |        |        |
|       |            | ł      | 查询日期 20           | )18-11-13        | 14                | 2018-12-        | -13 14        |        | 9      |        |        |
| 当月汇率  | 日期         | 美元     | 欧元                | 日元               | 港元                | 英镑              | 澳元            | 加元     | 新西兰元   | 新加坡元   | 瑞士法郎   |
|       | 2018-12-13 | 687.69 | 782.25            | 6.07             | 88.00             | 868.70          | 496.41        | 515.18 | 471.36 | 501.30 | 692.67 |
|       | 2018-12-12 | 690.64 | 782.00            | 6.09             | 88.35             | 862.88          | 498.26        | 516.12 | 475.47 | 502.86 | 695.41 |
|       | 2018-12-11 | 689.96 | 783.93            | 6.10             | 88.30             | 867.73          | 496.52        | 515.56 | 474.75 | 502.74 | 697.91 |
|       | 2018-12-10 | 686.93 | 783.33            | 6.11             | 87.90             | 873.94          | 493.87        | 515.70 | 470.62 | 501.25 | 694.14 |
|       | 2018-12-07 | 686.64 | 781.11            | 6.09             | 87.93             | 877.64          | 496.46        | 512.69 | 472.25 | 501.39 | 691.54 |
|       | 2018-12-06 | 685.99 | 778.33            | 6.07             | 87.79             | 873.25          | 498.18        | 513.37 | 472.65 | 501.71 | 687.92 |
|       | 2018-12-05 | 684.76 | 777.64            | 6.08             | 87.71             | 870.86          | 502.97        | 516.48 | 475.04 | 501.53 | 686.52 |
|       | 2018-12-04 | 689.39 | 782.84            | 6.07             | 88.20             | 877.27          | 507.17        | 522.33 | 477.66 | 504.36 | 690.82 |
|       | 2018-12-03 | 694.31 | 787.34            | 6.11             | 88.76             | 885.62          | 511.40        | 523.98 | 479.52 | 507.18 | 695.54 |
|       | 2018-11-30 | 693.57 | 789.91            | 6.12             | 88.68             | 886.51          | 507.56        | 522.20 | 475.89 | 506.44 | 696.26 |

点击"汇率设置",如上图,可获取每个工作日的汇率,也可根据企业实际情况双击手动修改。同时也可以右击其中一条汇率指定为当月使用汇率。

注: 汇率来源于国家外汇管理局每个工作日的汇率中间价,每天自动更新。

### 3.5 用户管理

| 系统设置                   |                              |                   |      |     |           | $\times$ |
|------------------------|------------------------------|-------------------|------|-----|-----------|----------|
| 公司信息设置 报关单设置           | <sup>坐垂外突 自动工业</sup><br>新増用户 | <del>: చ</del> ూజ | 用占牌面 |     | 个人设置新增用户  |          |
| 序号 姓名<br>1 11010810002 | 姓名:                          |                   |      | L E | 操作<br>己启用 |          |
| 首页                     | 手仍号:<br>邮箱:                  |                   |      | 页   | 跳转        |          |
|                        | 角色:                          | 自定义角色             |      |     |           |          |
| 2                      |                              |                   |      |     |           |          |

用户管理设置,新增用户,可以实现多用户使用。 系统管理员可以设置用户账号并分配角色。 字段有:姓名,手机号,邮箱,角色。 注:手机号或邮箱即为登录账号。

#### 3.6 角色管理

| 信息设置   | 报关单设置 | 发票设置        | 自动下载       | 汇率词 | 蹬 用                                                                                                    | 沪管理           | 角色管理 | 个人设置 |  |
|--------|-------|-------------|------------|-----|----------------------------------------------------------------------------------------------------|---------------|------|------|--|
|        |       | 新增角         | 色          |     |                                                                                                    | -             | ×    | 新增角色 |  |
| 1<br>1 | 首页    | 自<br>角<br>上 | 名称:<br>备注: |     |                                                                                                    |               | Ţ    | 跳转   |  |
|        |       | 配置          | 功能:        |     | <ul> <li>統设置</li> <li>发票设置</li> <li>角色管理</li> <li>删除角的</li> <li>新增角的</li> <li>编辑角的</li> <li>自动下载</li> <li>汇率设置</li> </ul> | <u>권</u><br>권 |      |      |  |
|        |       |             |            | 保存  | 报关单设置<br>用户管理<br>取消                                                                                                    |               | -    |      |  |

角色管理设置,新增角色,可以创建多角色使用。 系统管理员可以设置角色并分配不同的权限。 字段有:角色名称,备注,配置功能。

# 3.7 个人设置

| 系统设置   | il.<br>M |      |      |      |      |      |      | × |
|--------|----------|------|------|------|------|------|------|---|
| 公司信息设置 | 报关单设置    | 发票设置 | 自动下载 | 汇率设置 | 用户管理 | 角色管理 | 个人设置 |   |
|        | 2 姓名:    |      |      |      |      |      |      |   |
|        | ] 手机号:   |      |      |      |      |      |      |   |
|        | 🖂 邮箱:    |      |      |      |      |      |      |   |
|        | ▲司角色:    | 1    |      |      |      |      |      |   |
|        |          |      |      |      |      | 修改密码 |      |   |
|        |          |      |      |      |      |      |      |   |

个人设置功能体现为管理员信息,拥有所有权限,可修改密码。

| 修改密码   | ×                  |
|--------|--------------------|
| 旧密码:   |                    |
| 新密码:   |                    |
| 再次输入:  |                    |
| 手机验证码: | 获取验证码              |
|        | maarenen gebernige |

3.8 自动下载

| 系统设置   |           |         |            |             |        |         |       | ×     |
|--------|-----------|---------|------------|-------------|--------|---------|-------|-------|
| 公司信息设置 | 报关单设置     | 发票设置    | 自动下载       | 汇率设置        | 用户管理   | 角色管理    | 个人设置  |       |
| 出口报    | 关单 进口     | 页发票     |            |             |        |         |       |       |
| 停止     | 6 定时任     | B已启动,将  | 存在2018-12- | -14 01:00执行 | 。(定时设置 | : 单一窗口, | 账号登录, | 每间隔15 |
| 下载/登录  | 式: 〇 单—窗[ | ] ① 电子  | □岸         |             |        |         |       |       |
| 登录方:   | 式: 🔵 账号登录 | t () 卡登 | 灵          |             |        |         |       |       |
| 下载时间   |           |         |            |             |        |         |       |       |
| • 每天   | 定时下载时间:   | 00 • :  | 전 • 00     | 载范围: 30 天   | 以内     |         |       |       |
| 6 毎周   | 每隔: 1     | 天发生一次   |            |             |        |         |       |       |
| U ∰A   |           |         |            |             |        |         |       |       |
|        |           |         |            |             |        |         |       |       |
|        |           |         |            |             |        |         |       |       |
| 原方     | 1         |         |            |             |        |         |       |       |
| 10413  |           |         |            |             |        |         |       |       |

自动下载设置出口报关单,进项发票两个功能数据根据下载方式和下载时间生成定时任务自动完成下载任务。也可停止或删除下载任务。 报关单下载方式:单一窗口,电子口岸。 登录方式:账号登录,卡登录。

下载时间类型:每天,每周,每月。

# 四、 首页

| <b>ラ</b> 51・管票 V2. | .3.2.1【当前使用产 | 品版本:退税通】         | 【测试服务器】               |              |                         | 欢迎您:        |                  |              | 次登录时间:               | 2018-12-13 10:22:52 | ×⊡_©⊗_⊡× |
|--------------------|--------------|------------------|-----------------------|--------------|-------------------------|-------------|------------------|--------------|----------------------|---------------------|----------|
|                    | e            | R                | 6                     | 8            |                         |             |                  |              |                      |                     |          |
| 首页                 | 出口报关单        | 进项发票             | 配单                    | 退税           | 撤回数据查询                  | 供货商管理       | 出口統计             | 关联发票         | 更多功能                 |                     |          |
|                    |              |                  | 商品名称                  | ()商鼠编码       | HS编                     | 码查          | 询                | 查询           |                      |                     |          |
|                    | 服关单统         | 本月<br>计 本年出口額    | 3出口额(美元)<br>瓦(美元)5519 | 0<br>99407 📑 | <b>最关单下载</b>            | (           | 夏気               | 未认证发票        | 票 (张数) 0<br>期 (张数) 0 | 发票下载                | l.       |
|                    | 援关単類<br>信息   | 即将过<br>警<br>已经过期 | 期报关单(张数)<br>报关单(张数)   | 0<br>1066    | 查看明细                    | (           | ()<br>发票预警<br>信息 | 异常发票<br>过期发票 | :(张数) 0<br>:(张数) 0   | 查看明细                |          |
|                    |              |                  |                       |              | 完成报关单设置,可便<br>完成发票设置,可便 | 9建下载报关单 🧲 😟 | 立即完善             |              |                      |                     |          |

#### 4.1 五大主题模块

报关单统计,发票统计,报关单预警信息、发票预警信息。 报关单统计:本月出口额、本年出口额 发票统计:未认证发票、即将过期发票 报关单预警信息:即将过期报关单、已经过期报关单 发票预警信息:异常发票、过期发票 HS 编码查询:输入报关单商品名称或编码查询商品的征,退税率等信息。

#### 4.2 四个附加提醒

报关单设置提醒,发票设置提醒,自动下载功能提醒,到期日提醒。 注:用户首次登录请优先完善企业信息(3.1),报关单设置(3.2),发票设置(3.3), 汇率设置(3.4),否则会影响部分功能的使用。

#### 4.3 导航功能

首页、出口报关单、进项发票、配单、退税、撤回查询数据、供货商管理、关联发票、出口 统计、更多功能

# 五、出口报关单

### 5.1 功能

| <b>5</b> 1-1 | 菅票 V2.3.2.1  | 当前使用产         | 品版本:退税通】     | 【测试服务器】         |            |                  | 欢迎恩             |                 |            | 一次登录时间    | : 2018-12-13 | । 11:33:13 💿 🔀 🕐 ई | ©_⊡×    |
|--------------|--------------|---------------|--------------|-----------------|------------|------------------|-----------------|-----------------|------------|-----------|--------------|--------------------|---------|
| 0            |              |               | -            |                 |            | •                |                 |                 |            |           |              |                    |         |
|              |              |               | <b>E0</b>    |                 | ٣          |                  |                 |                 |            |           |              |                    |         |
|              | 页 出[         | 1报关单          | 进项发票         | 配单              | 退税         | 撤回数据查询           | 供货商管理           | 出口統计            | 关联发票       | 更多功能      |              |                    |         |
| 电子口          | 〕岸下载 单       | 窗口下载          | 预览打印         | 定义导出 改单同步       | 数据检查       | 征税免税查询           |                 |                 |            |           |              |                    |         |
| 报关单号         | 1            | 出口日期          | ▼ 2018-10-01 | 至 2018-12-13 14 | 结关状态       | 全部 * 申报状:        | を 全部 ▼          | 关联状态 全部         | ▼ 商品类型     | ○ 退税 ○ 征税 | ○ 免税         | 查询 清除筛选            | T       |
| allegis de   | 洗 改善者        | 8             |              |                 |            |                  |                 |                 |            |           |              |                    | _       |
| 1+0-67.515   |              |               |              |                 |            |                  |                 |                 |            |           |              |                    |         |
|              | 报关单号/统一编     |               | 服状态 电报收      | 联 出口口岸/出        | <b>美</b> 别 | 合同协议号            | 备缩号             | 出口日期            | 报关申报日期     | 税局发送状态    | 退税申报状态       | 生产销售单位海关代码         | 生产销售    |
| 5            | 16620180668  | 5 \$          | 关 南沙海关南      | 沙港区 南沙海关南沙港     | 区监管点 18    | DWTC7219028T047  |                 | 2018-11-09      | 2018-11-01 | 结关报关单新增数  | 未申报          | 1108919211         | a de la |
| 5            | 18920180898  |               | 关 佛山新        | 港 蛇口海乡          | 18         | DWTC7219241T047  |                 | 2018-11-09      | 2018-10-31 | 结关报关单新增数  | 未申报          | 1108919211         | 4       |
| 5            | 18920180898  | 3 5           | 关 佛山新        | 港 佛山新港          | 18         | RWTC7219245T047  |                 | 2018-11-09      | 2018-11-09 | 结关报关单新增数  | 未申报          | 1108919211         | -       |
| 5            | 3042018004€  | ) \$          | 关 蛇口海        | 关 蛇口海头          | 18         | DWTC7219028T047  |                 | 2018-11-09      | 2018-11-04 | 结关报关单新增数  | 未申报          | 1108919211         | 1       |
| 5            | 18220180828  | 3 \$          | 关 佛山淵        | 石 蛇口海外          | 18         | DWTC7219241T047  |                 | 2018-11-08      | 2018-10-31 | 结关报关单新增数  | 未申报          | 1108919211         |         |
| 5            | 18920180898  | <b>(</b> ) \$ | 关 佛山新        | 港 佛山新潮          | 18         | HKWTC7219304T047 |                 | 2018-11-07      | 2018-11-07 | 结关报关单新增数  | 未申报          | 1108919211         | ŧ,      |
| 5            | 30420180046  | <b>.</b> : :  | 关 蛇口海        | 关 佛山新港 乡        | t 18       | DWTC7219031T047  |                 | 2018-11-07      | 2018-11-03 | 结关报关单新增数  | 未申报          | 1108919211         | ÷       |
| 5            | 30420180046  | : 4           | 关 蛇口海        | 关 蛇口海头          | 18         | HKWTC7219267T047 |                 | 2018-11-07      | 2018-11-05 | 结关报关单新增数  | 未申报          | 1108919211         | 械       |
| 5            | 3042018004(  | 1 1           | 关 蛇口海        | 关 蛇口海护          | 18         | HKWTC7219267T047 |                 | 2018-11-07      | 2018-11-05 | 结关报关单新增数  | 未申报          | 1108919211         | ţ#      |
| 5            | 3482018048   | 3 5           | 关 大铲湾        | 关 大铲湾海          | 关 18       | DWTC7219028T047  |                 | 2018-11-06      | 2018-11-03 | 结关报关单新增数  | 未申报          | 1108919211         | ŧ       |
| 5            | 3042018004£  | i 4           | 关 蛇口海        | 关 蛇口海关          | 18         | HKWTC7219177T047 |                 | 2018-11-05      | 2018-11-02 | 结关报关单新增数  | 未申报          | 1108919211         |         |
| 5            | 18920180898  | 5 \$          | 关 佛山新        | 港 佛山新港          | 18         | RWTC7219244T047  |                 | 2018-11-03      | 2018-11-02 | 结关报关单新增数  | 未申报          | 1108919211         |         |
| 5            | 189201808980 | 26 😫          | 关 佛山新        | 港 佛山新港          | 18         | RWTC7219233T047  |                 | 2018-11-03      | 2018-11-02 | 结关报关单新增数  | 未申报          | 1108919211         |         |
| 5            | 18920180898  |               | 关 佛山新        | 港 佛山新港          | 18         | HKWTC7219304T047 |                 | 2018-11-03      | 2018-11-02 | 结关报关单新增数  | 未申报          | 1108919211         | 1       |
| 5            | 1892018089   | 4             | 关 佛山新        | 港 佛山新港          | 18         | (RWTC7219255T047 |                 | 2018-11-03      | 2018-11-02 | 结关报关单新增数  | 未申报          | 1108919211         | 1       |
|              |              |               |              |                 |            |                  |                 |                 |            |           |              |                    | Þ       |
| 结关数          | 量: 63 条, 未约  | 告关数量: 0       | 条,统计美元离岸份    | : 6953021 ,统计人  | 民币价: 4     | 7760596          |                 |                 |            |           |              |                    |         |
|              |              |               |              | 首页              | 上一页下       | 一页 尾页 第1         | 页 共4页 共         | 63条 转到          | 页 跳转       |           |              |                    |         |
|              |              |               |              |                 |            |                  | anar (2011), 19 | 000007-5-000577 |            | )         |              |                    |         |

点击首页中"出口报关单",如上图。

默认显示最近三个月的报关单,可自主选择筛选条件查询报关单;

查询条件有:报关单号,出口日期,申报状态,关联状态。

点击列表功能页面中"高级筛选"按钮见下图

| 筛选条件 |   | 操作符 | Ŧ | 筛选内容 | 逻辑关 | X | + |
|------|---|-----|---|------|-----|---|---|
| 报关单号 | • | =   | • |      | 并且  | • | Φ |

筛选条件:报关单号,出口日期,出口口岸,状态,下载日期,统一编号,备案号,合同协 议号,申报日期,申报状态,成交方式,提运单号,运输方式,运输工具,结汇方式,发货 单位代码,发货单位名称,境内货源地,运抵国,贸易方式,指运港,征免性质,运费,保 费,杂费,包装种类,航次,集装箱号,

操作符:等于,不等于,大于,小于,大于等于,小于等于,约等于 逻辑关系:并且,或者。 点击"+"可以增加筛选条件。

点击"**清除筛选"**按钮清空筛选条件。

# 5.2 菜单

| 出口报关单下载 (电子口 | 岸)              |    |
|--------------|-----------------|----|
| • 按年月查询      | L.              |    |
| 出口日期年)       | 月: 请选择日期        | 14 |
| 🗌 按日期查询      |                 |    |
| 开始出口日期       | <b>明:</b> 请选择日期 | 14 |
| 结束出口日期       | 朝: 请选择日期        | 14 |
|              |                 |    |
|              | 确定              |    |

(电子口岸)

| 出口报关单下载(单一窗口) |                 |            | × |
|---------------|-----------------|------------|---|
| 登陆方式          | ● 账号登陆 ○ 卡登陆    |            |   |
| 报关单类型         | 一般报关单           | •          |   |
| 企业类别          | 报关申报单位          | •          |   |
| 最近操作时间        | 2018-12-13 11 至 | 2018-12-13 |   |
|               | ~ 下载            |            |   |
|               |                 |            |   |

#### (单一窗口)

2、 点击 , 此功能必须先勾选列表功能中相关报关单,可以同时选择多条数 据, 批量打印报关单。

双击列表功能中任意一条报关单进入该报关单商品明细界面,见下图: 商品明细字段有:商品序号,商品编码,附加编码,商品名称,规格型号,数量,单位,法 定数量,法定单位,第二数量,第二单位,目的国,币制,单价,成交总价,统计美元价, 人民币离岸价

注:系统可以智能分配费用,换算海关离岸价(FOB)。

|                      | 预录入编号:              |                    |                    | 1                 | 海关编号:         | 511220170       | 0127017152            |       |                 |       |
|----------------------|---------------------|--------------------|--------------------|-------------------|---------------|-----------------|-----------------------|-------|-----------------|-------|
| 收发3                  | 老人(110891           | 9211)              |                    | 出口口岸 (5112        | 2             | 出口日期            |                       | 11    | 申报日期            |       |
| 五矿有                  | 网铁有限责任公             | 注意                 |                    | 南海九江              |               | 2017-08-2       | 26                    |       | 2017-08-26      |       |
| 王产有                  | 育售单位(110<br>8時方旗景任/ | 8919211)           |                    | 运输方式(2)<br>水艇运输   | 这釉工具有         | 当新<br>520055066 | 提达单号<br>2 881 708 260 | 057   |                 |       |
| 曲 胡 合                | 17 (AA0698          | 0008)              |                    | 小原本語<br>啓蒙古式 (10) | 4 1           | 新会社 <b>常</b>    | ()                    | 007   | 288             |       |
| 佛山丁                  | 口岸报关有限              | 2公司<br>1           |                    | 一般贸易              | 2             | HJCH M          |                       |       | H 36 3          |       |
| 5 8 B                | ■(地区)()             |                    | 运抵国 (地区<br>马来西亚    | 0                 | 指运港(1<br>马来西亚 | 22)             |                       | 1     | 境内资源地()<br>苏州其他 | 5     |
| 许可证                  | E号                  |                    | 成交方式()             | 运费                | 03034250206   | 保费              |                       | 3     | 条费              |       |
|                      | 0.000               |                    | CIF                | USD/600/2         |               | USD/102/2       | 3                     |       | /0/0            |       |
| 合同能                  | 协议号                 |                    | 件数                 | 包装种类(7)           |               | 毛重 (千)          | 克)                    | 1     | 浄薫 (千克)         |       |
| 171057               | TC7219356T04        | 7                  | 1                  | 其它                |               |                 | 3                     | 10299 |                 | 4012  |
| <b>集装</b> 箱<br>00LU1 | 日子<br>217111,00LU3  | 758455             | 随附单证               | 1                 |               |                 |                       |       |                 |       |
| 标记则<br>备注:<br>随附4    | 夏码及备注<br>▲证号:       | 21120, 请办退         | 税 GZSW             |                   |               |                 |                       |       |                 |       |
| 10.4                 | 商品编号                | 商品名称               | x、规格型号             | 数量及单位             | 最终目的          | 劉(地区)           | 单价                    | 总合    | 介 市創            | 征免方式  |
| 817                  | 7219350000          | 304冷轧不锈            | 钢卷板                | 21475千克           | 5             | 123             | 2                     |       | USD             | 10.00 |
| 01                   |                     | 卷板 不锈钢             | 冷乳  除冷轧外           | 0                 | (马来西国         | E)              |                       |       | 美元              |       |
| 01                   |                     | 无进一步加工             | C:0.05%, Si:       | 21.475 -          |               | 24              | 40. 0000              | 52399 |                 |       |
| 01                   |                     |                    | KI 484 196         | 18649千克           |               | 12              | 2                     |       | USD             |       |
| 01                   | 7219350000          | 202冷轧不锈            | RIS-TECTION.       |                   |               |                 |                       |       |                 |       |
| 01                   | 7219350000          | 202冷和不锈的<br>卷板 不锈钢 | 时在00.<br> 冷乱  除冷乱外 | 0                 | (马来面]         | E)              |                       |       | 美元              |       |

(旧打印模板)

|                        |                      | 中华人                                   | 民共和国           | 海关出口的                     | 货物报关单                       |                        |               |                |              |
|------------------------|----------------------|---------------------------------------|----------------|---------------------------|-----------------------------|------------------------|---------------|----------------|--------------|
| 限录入编号:<br>達内労勞人(1      | 114960085)           | 海关编号: 0906<br>出埠关别(0908)              | 20190080490020 | HOB#                      |                             | <b>申报日期</b>            |               | 428            | <b>第1页/共</b> |
| 北京昌佳東业相                | 自限公司                 | <b>注大窑湾</b>                           |                | 2018-11-28                |                             | 2018-11-24             |               |                |              |
| 竞外收货人()                |                      | 运输方式(2)<br>水路运输                       |                | 运输工具名称及<br>COSCO SHIPPING | 創次号<br>à GENINI             | 提运单号<br>COAU7010900110 | 48540         |                |              |
| 生产销售单位<br>比东昌佳菜业者      | (1114960085)<br>自限公司 | 监管方式(0110)<br>一般贸易                    |                | 征免性质()                    |                             | 许可证号                   |               |                |              |
| 合同协议号<br>18/KP/001452/ | 'CN099               | 贸易用 ( <u>地区</u> ) ()                  |                | 振运用 (地区)<br>巴基斯坦          | OPAKO                       | 措运港 (PAK006)<br>卡拉奇    |               | <b>宮境口岸( )</b> |              |
| 包統种类()                 |                      | 件数                                    | 毛重 (千克)        | 海重 (千克)                   | 咸交方式 (2)                    | 运费                     | 保農            | 杂费             |              |
| 木箱                     |                      | 1                                     | 13.5           | 10                        | C&F                         | CNY/300/3              | /0/           | /0/            |              |
| 1                      | 9484100000           | 金原密封機<br>0 (이 不锑예 ( 元品碑 ( <u></u> 토보당 |                | 10千克<br>0<br>30个          | 2383/ 71490<br>CNY          | 0                      | 巴基新坦<br>(PAK) | (32239) 昆山     |              |
|                        |                      |                                       |                |                           |                             |                        |               |                |              |
| 特殊                     | 关系确认:                | 价档款消费认:                               |                | 支付特许权使用                   | 慶晴认:                        |                        | 自报自歉:         |                |              |
| &关人员<br><b>中</b> 报单位   |                      | 报关人员证件号 电记<br>大连佳节国际资运代理有<br>限公司      | i              | 茲申明对以上內容                  | ₽乗担如实中報、像法納税之法律<br>申报单位(签章) | 暖任                     | 海天批注及签章       |                |              |

(新打印模板)

3、 点击 , 可以选定相关报关单, 自定义选择报关单主体信息字段和商品信息字段(如下图)进行导出, 实现一键统计功能。

| 出口报关单导出Exe | cel        |            |            |            |             | ×             |
|------------|------------|------------|------------|------------|-------------|---------------|
| 选择模板:出口报   | 关单模板 ▼     | 编辑模板 导出Exc | el         |            |             |               |
| 出口报大平表头坝日  |            |            |            |            |             |               |
| 🖌 统一编号     | ✓ 预录入编号    | ✓ 海关编号     | ✓ 申报地海关代码  | ✓ 申报地海关名称  | ✓ 申报状态      | ✓ 进出境关别代码     |
| ✔ 进出境关别名称  | ✔ 备案号      | ✔ 合同协议号    | ✔ 进出口日期    | ✔ 申报日期     | ✔ 境内发货人社会   | ✔ 境内发货人海关     |
| ✔ 境内发货人检验  | ✔ 境内发货人名称  | ✔ 境外收货人代码  | ✔ 境外收货人名称  | ✔ 生产销售单位社  | ✔ 生产销售单位海   | ✔ 生产销售单位检     |
| ✓ 生产销售单位名称 | ✔ 申报单位社会信  | ✓ 申报单位海关代码 | ✔ 申报单位检验检  | ✔ 申报单位名称   | ✓ 运输方式      | ✓ 运输工具名称      |
| ✔ 航次号      | ✔ 提运单号     | ✔ 监管方式     | ✔ 征免性质     | ✔ 许可证号     | ✔ 启运/运抵国 (地 | . 🗸 启运/运抵国 (地 |
| ✔ 经停/指运港代码 | ✔ 经停/指运港名称 | ✔ 成交方式     | ✓ 运费标志     | ✔ 运费/率     | ✔ 运费币制      | ✔ 保险费标志       |
| ✔ 保险费 / 率  | ✔ 保险费币制    | ✓ 杂费标志     | ✔ 杂费/率     | ✓ 杂费币制     | ✔ 件数        | ✔ 包装种类 (其他    |
| ✓ 毛重       | ✔ 净重       | ✔ 贸易国别 (地区 | ✔ 贸易国别 (地区 | ✔ 集装箱数     | ✔ 随附单证      | ✔ 斋境口岸代码      |
| ✓ 畜境□岸名称   | ✔ 货物存放地点   | ✓ 启运港代码    | ✓ 启运港名称    | ✓ 报关单类型    | ✔ 备注        | ✔ 标记唛码        |
| ✓ 报关单美元离岸价 | ✔ 报关单人民币离  |            |            |            |             |               |
| 出口报关单表体项目  |            |            |            |            |             |               |
| ✔ 项号       | ✔ 备案序号     | ✔ 监管要求     | ✔ 商品编号     | ✔ 商品名称     | ✔ 规格型号      | ✔ 成交数量        |
| ✔ 成交计量单位   | ✔ 单价       | ✔ 总价       | ✔ 币制       | ✓ 美元离岸价    | ✓ 人民币离岸价    | ✔ 法定第一数量      |
| ✔ 法定第一计量单位 | ✔ 最终目的国 (地 | ✔ 最终目的国 (地 | ✔ 法定第二数量   | ✔ 法定第二计量单位 | ✔ 原产国 (地区)  | ✔ 原产国 (地区)    |
| ✔ 加工成品单耗版  | ✔ 货号       | ✔ 原产地区代码   | ✔ 原产地区名称   | ✔ 境内货源地代码  | ✔ 境内货源地名称   | ✔ 征免方式代码      |
| ✔ 征免方式名称   |            |            |            |            |             |               |

点击上图中"导出 Excel"按钮进行导出报关单数据。

此外,选中上图中"编辑模板"复选框以及在输入框内输入模板名称可在导出时,将导出的字段存为报关单模板。

| NUME     山田水田田区     中田田田 (10000000000000000000000000000000000                                                                                                    | Image: Window (Window (Window | Image: Control of the control of the control of th | <sup>这楼板,</sup> 中口坦兰       |                         |                 |           |   |
|----------------------------------------------------------------------------------------------------|----------------------------------------------------------------------------------------------------|----------------------------------------------------------------------------------------------------|----------------------------|-------------------------|-----------------|-----------|---|
| 水田     小田       第二日     第二日       第三日     第三日       第三日     第三日<                                                                                                    | 加     第     第       第     第     第       第     第     第       第     第     1       第     第     1       第     第     1       第     第     1       第     1     1       第     1     1       第     1     1       第     1     1       第     1     1       第     1     1       第     1     1       第     1     1       第     1     1       第     1     1       1     1     1       1     1     1       1     1     1       1     1     1       1     1     1       1     1     1       1     1     1       1     1     1       1     1     1       1     1     1       1     1     1       1     1     1       1     1     1       1     1     1       1     1     1       1     1     1       1     1     1    <                                                                                                    | 新小市     1       第二十分     1       第二十分                                                                                                    | 庠侯攸: 田山拔大                  | 平煤版 * 保存保版 保板牙<br>已洗择字段 | 3件方 1000除保权 12回 | 可选择字段     |   |
| 第二十年       10         第55,485       10         第55,485       10         第55,485       10         第55,485       10         第55,485       10         第55,485       10         第55,485       10         第55,885       10         第55,485,485       10         第55,485,485       10         第55,485,485       10         第55,485,485       10         第55,485,485       10         第57,885,485,485       10         第57,885,486       10         第57,885,486       10         第57,885,486       10         第57,885,486       10         第57,885,486       10         第57,885,486       10         第57,885,486       10         第57,885,486       10         第57,885,486       10         第57,885,486       10         第57,895,486       10         第57,895,486       10         第57,995       10         上       11/12/14         11/12/14       10         11/14       10         11/14       10         11/14       10<                                                                                                    | W 中等       W         W 中等       W         W 中 %       W         W 中 %       W         W 中 %       W         W + %       W         W + %       W         W + %       W         W + %       W         W + %       W         W + %       W         W + %       W         W + %       W         W + %       W         W + %       W         W + %       W                                                                                                    | 第一時       第四次編章         第四次編章       第四次編章         第四次編章       第四次編章         第四次編章       第四次編章         第四次編章       第四次編章         第四次編章       第四次         第四次編章       第四次         「「「「「「「」」」」」」」」」         第四次編章       第四次         「「」」」」」」」」       第四次         「「」」」」」」」」」」」」」」」」」」」」」」」」」」」」」」」」」」」                                                                                                    |                            | 海关编号面                   | <b>A</b>        | CORDET OF |   |
| 要求A#9       ①         申問総告×代第       ①         申問総告×代第       ①         申問総告×代第       ①         申問総告×代第       ①         申問総告×代第       ①         申問総告×代第       ①         申問総告×代第       ①         申問記書       ①         申問記書       ①         中学問告書       ①         中学問告書       ②         中学問告書       ②         「       ①         中学問告       ②         「       ①         「       ①         「       ②                                                                                                    | 服務       1         服務       1         服務       1         服務       1         服務       1         服務       1         服務       1         解務       1         解務       1         解務       1         解務       1         解務       1         解務       1         解務       1         解務       1         解務       1         解務       1         解務       1         解務       1         解務       1         #       1         #       1         #       1         #       1         #       1         #       1         #       1         #       1         #       1         #       1         #       1         #       1         #       1         #       1         #       1         #       1         #       1         #       1                                                                                                    | 第28.485       前         前時間時代の       前         前時間時代の       前         前時間の       前         前時間の       前         前時間の       前         前時間の       前         前時間の       前         前       前         前       1         前       1         前       1         1       1 <td></td> <td></td> <td></td> <td></td> <td></td>                                                                                                    |                            |                         |                 |           |   |
| #BR#BHYG#       ●         #BR#BHYG#       ●         #BR#BHYG#       ●         #BR#BHYE#       ●         #BR#BHYE#       ●         #BRYE#       ●         #BRYE#       ●         #BRYE#       ●         #BRYE#       ●         #BRYE#       ●         #BRYE#       ●         #BRYE#       ●         #BRYE#       ●         #BRYE#       ●         #BRYE#       ●         #BRYE#       ●         #BRYE#       ●         #BRYE#       ● <td># 服使医学大场       11         # 服快场       11         # 服快场       11         # 服快场       11         # 照けの場       11         # 照けの場       11         # 明日</td> <td>#####       #####         #####       #####         #####       #####         #####       #####         #####       #####         #####       #####         #####       #####         #####       #####         #####       #####         #####       #####         #####       #####         #####       #####         #####       ######         ######       ######         ######       #########         ##########       ####################################</td> <td></td> <td></td> <td></td> <td></td> <td></td>                                                                                                    | # 服使医学大场       11         # 服快场       11         # 服快场       11         # 服快场       11         # 照けの場       11         # 照けの場       11         # 明日                                                                                                    | #####       #####         #####       #####         #####       #####         #####       #####         #####       #####         #####       #####         #####       #####         #####       #####         #####       #####         #####       #####         #####       #####         #####       #####         #####       ######         ######       ######         ######       #########         ##########       ####################################                                                                                                    |                            |                         |                 |           |   |
| ##895548 ①         ##895588 ①         ##895988 ①         ##8959 ①         ##8959 ①         ##8959 ①         ##8959 ①         ##8959 ①         ##8959 ①         ##8959 ①         ##8959 ①         ##8959 ①         ##8959 ①         ##8959 ①         ##8959 ①         ##8959 ①         ##8959 ①         ##8959 ①         #95250.45% ①         #95250.45% ①         #95250.45% ①         #95250.45% ①         #95250.45% ①         #95250.45% ①         #95250.45% ①         #95250.45% ①         #95250.45% ②         #1010000000000000000000000000000000000                                                                                                    | #服用       #         #服用       #         #       #         #       #         #       #         #       #         #       #         #       #         #       #         #       #         #       #         #       #         #       #         #       #         #       #         #       #         #       #         #       #         #       #         #       #         #       #         #       #         #       #         #       #         #       #         #       #         #       #         #       #         #       #         #       #         #       #         #       #         #       #         #       #         #       #         #       #         #       #         #       #        <                                                                                                    | #服務機大部       11         #服務機大部       11         #服務機大部       11         #服務機大部       11         #BMNK9       11         #BMNK9 </td <td></td> <td>申报地海关代码 前</td> <td></td> <td></td> <td></td>                                                                                                    |                            | 申报地海关代码 前               |                 |           |   |
| <ul> <li>● ● ● ● ● ● ● ● ● ● ● ● ● ● ● ● ● ● ●</li></ul>                                                                                                    | 服務先       ①         出現先務476       ①         留約625       ①         日日月       ①         日日月       ①         日日月       ①         日日月       ①         日日月       ①         日日月       ①         日日月       ①         日日月       ①         日日月       ①         日日月       ①         日日月       ①         日日月       ①         日日月       ①         日日       ①         日日       ①         日日       ①         日日       ①         日       ②         日       ②         日       ②         日       ③         日       ③         日       ③         日       ③         日       ③         日       ③         日       ③         日       ③         日       ③         日       ③         日       ③         日       ③         日       ③         日       ○         日                                                                                                    | #根秋志       ①         #出現時期前前       第         #日期前前       第         #安然想人社会相前       第         #安然想人社会相前       第         #安然想人社会相前       第         #安然想人社会相前       第         #安然想人社会相前       第         #安然想人社会相前       第         #安然想人社会相前       第         #安然想人公務前       第         #外認己人名称前       第         #外認己人名称       1         #外認己人名称       1         #小師醫地社会社       1         #小師醫地社会社       1         #小師醫地社会社       1         #小師醫地社会社       1         #小師醫地社会社       1         #小師醫世社会社       1         #小師醫世社会社       1         #小師醫世社会社       1         #小師醫世社会社       1         #小師醫世社会社       1         #小師醫世社会社       1         #小師醫世社会社       1         #小師醫世社会社       1         #小師醫世社会社       1         #小師醫世会社会社       1         #公社会社       1         #公社会社       1         #公社会社       1         #公社会社       1         #「日日会社会社       1 <tr< td=""><td></td><td>申报地海关名称 前</td><td></td><td></td><td></td></tr<>                                                                                                    |                            | 申报地海关名称 前               |                 |           |   |
| <ul> <li>※出版交販作時 前</li> <li>※出版支販水除時 前</li> <li>※出口日期 前</li> <li>● 報知交照入総合館 前</li> <li>● 報及短点人総合館 前</li> <li>● 報及短点人総合館 前</li> <li>● 報及短点人総合館 前</li> <li>● 報及短点人総合館 前</li> <li>● 報及短点人総合館 前</li> <li>● 報及短点人総合 前</li> <li>● 報告(第二)</li> <li>● 第四世界</li> <li>● 第四世界</li> <li>● 第四世界</li> <li>● 第四世界</li> <li>● 第四世界</li> <li>● 第四世界</li> <li>● 第四世界</li> <li>● 第四世界</li> <li>● 第四世界</li> <li>● 第四世界</li> <li>● 第四世界</li> <li>● 第四世界</li> <li>● 第四世界</li> <li>● 90820180080490020</li> <li>● 第四世界</li> <li>● 90820180080490020</li> <li>● 第四世界</li> <li>● 90820180080490020</li> </ul>                                                                                                    | 出現東男昭為       ()         第第第第章       ()         第第第第章       ()         第第第第章       ()         第第第第章       ()         第第第第二       ()         第第第二       ()         第第第二       ()         第第2第二       ()         第第2第二       ()         第第2第二       ()         第第2第二       ()         第第2第二       ()         第第2第二       ()         第第2第二       ()         第第2第二       ()         第第2第二       ()         第第2第二       ()         第第2第二       ()         第第2第二       ()         第二       ()                                                                                                    | 調用          第時時期時間          前日期間          前日期間          前日期間          前日期間          前日期間          前日期間          前日期日期          前日期日期          第78日          第78日          第78日          第78日          第78日          第78日          第78日          第78日          第78日          第78日          第78日          第78日          第78日          第78日          1111000000000000000000000000000000000                                                                                                    |                            | 申报状态 前                  |                 |           |   |
| 出出税       日         第       日         日       日         日       日 <t< td=""><td>出版学校 ①       通         自然2003       通         市政2003       通         市政2003       通         市政2003       通         市政2003       通         市政2003       通         市政2003       通         市政2003       日         市政2003       日         市政2003       日         市政2003       日         市政2003       日         中       市         市       市         市       市         日       日         日       日         日       日         日       日         日       1      <tr< td=""><td>出出現受影客作       1.6         第第9,2       1.6         第第9,2       1.6         第75,2       1.6         第75,2       1.6         1.7       1.6         1.7       1.6         1.7       1.7         1.7       1.7         1.7       1.7         1.7       1.7         1.7       1.7         1.7       1.7         1.7       1.7         1.7       1.7         1.7       1.7         1.7       1.7         1.7       1.7         1.7       1.7         1.7       1.7         1.7       1.7     </td></tr<><td></td><td>进出境关别代码 前</td><td></td><td></td><td></td></td></t<>                                                                                                    | 出版学校 ①       通         自然2003       通         市政2003       通         市政2003       通         市政2003       通         市政2003       通         市政2003       通         市政2003       通         市政2003       日         市政2003       日         市政2003       日         市政2003       日         市政2003       日         中       市         市       市         市       市         日       日         日       日         日       日         日       日         日       1 <tr< td=""><td>出出現受影客作       1.6         第第9,2       1.6         第第9,2       1.6         第75,2       1.6         第75,2       1.6         1.7       1.6         1.7       1.6         1.7       1.7         1.7       1.7         1.7       1.7         1.7       1.7         1.7       1.7         1.7       1.7         1.7       1.7         1.7       1.7         1.7       1.7         1.7       1.7         1.7       1.7         1.7       1.7         1.7       1.7         1.7       1.7     </td></tr<> <td></td> <td>进出境关别代码 前</td> <td></td> <td></td> <td></td>                                                                                                    | 出出現受影客作       1.6         第第9,2       1.6         第第9,2       1.6         第75,2       1.6         第75,2       1.6         1.7       1.6         1.7       1.6         1.7       1.7         1.7       1.7         1.7       1.7         1.7       1.7         1.7       1.7         1.7       1.7         1.7       1.7         1.7       1.7         1.7       1.7         1.7       1.7         1.7       1.7         1.7       1.7         1.7       1.7         1.7       1.7                                                                                                    |                            | 进出境关别代码 前               |                 |           |   |
| # 監写       面         自時か以写       面         単板日用       面         単板支援人必要代記       一         単均发援人必要任記       一         単均发援人送金曆       面         単均发援人送金曆       面         単均发援人送金曆       面         単均发援人送金隆       面         単均发援人送金曆       面         単均发援人送金曆       面         単均支援人送金       面         単均支援人送金       面         単均支援人送金       面         単均整進人送金       面         単均整進公       面         単均整進公       面         単均整進公       面         単均整進公       面         単均整進人       面         生产時售単位計       面         生产時售単位       ア         小       如下图:         「口报关单-改单同步       ×         服关单号:       090820180080490020         即将开始下載…          上       日         即将开始下載          日       0         10 均分20180080490020          即将开始下載          日       0         日          日          日      <                                                                                                    | ##9       1         ##80%       1         ##80%       1         ##80%       1         ##80%       1         ##80%       1         ##80%       1         ##80%       1         ##80%       1         ##80%       1         ##80%       1         ##80%       1         ##80%       1         ##80%       1         ##80%       1         ##80%       1         ##80%       1         ##80%       1         ##80%       1         ##80%       1         ##80%       1         ##80%       1         ##80%       1         ##80%       1         ##80%       1         ##80%       1         ##80%       1         ##80%       1         ##80%       1         ##80%       1         ##1       1         ##1       1         ##1       1         ##1       1         ##1       1         ##1       1     <                                                                                                    | ##5       ()         ##10月       ()         ##10月       ()         ##200, A@A       ()         ##200, A@A       ()         ##200, A@A       ()         ##200, A@A       ()         ##200, A@A       ()         ##400, A@A       ()         ##400, A@A       ()         ##400, A@A       ()         ##400, A@A       ()         ##400, A@A       ()         ##400, A@A       ()         ##400, A@A       ()         ##400, A@A       ()         ##400, A@A       ()         ##400, A@A       ()         ##400, A@A       (                                                                                                    |                            | 进出境关别名称 👘               |                 |           |   |
| <ul> <li>▲田市明 ①</li> <li>田田田 ①</li> <li>田田田 ①</li> <li>田田田 ①</li> <li>田田田 ①</li> <li>田田田 ①</li> <li>田田田 ①</li> <li>田田田 200, 人名希 ①</li> <li>田田田田 ①</li> <li>田田田田 □</li> <li>田田田田 □</li> <li>田田田田田 □</li> <li>田田田田田田</li> <li>田田田田田田</li> <li>田田田田田田</li> <li>田田田田田</li> <li>田田田田田</li> <li>田田田田田</li> <li>田田田田田</li> <li>田田田田田</li> <li>田田田田</li> <li>田田田田</li> <li>田田田田</li> <li>田田田田</li> <li>田田田</li> <li>田田田</li> <li>田田</li> <li>田田田</li> <li>田田田</li> <li>田田田</li> <li>田田田</li> <li>田田田</li> <li>田田田</li> <li>田田</li> <li>田</li> <li>田田</li> <li>田田</li> <li>田</li> <li>田田</li> <li>田</li> <li>田田</li> <li>田</li> <li>田</li> <li>田</li> <li>田</li> <li>田</li> <li>田</li> <li>田</li> <li>田</li> <li>田</li> <li>田</li> <li>田</li> <li>田</li> <li>田</li> <li>田</li> <li>田</li> <li>田</li> <li>田</li> <li>田</li> <li>田</li> <li>田</li> <li>田</li> <li>田</li> <li>田</li> <li>田</li> <li>田</li> <li>田</li> <li>田</li> <li< td=""><td>●       ●         ●       ●         ●       ●         ●       ●         ●       ●         ●       ●         ●       ●         ●       ●         ●       ●         ●       ●         ●       ●         ●       ●         ●       ●         ●       ●         ●       ●         ●       ●         ●       ●         ●       ●         ●       ●         ●       ●         ●       ●         ●       ●         ●       ●         ●       ●         ●       ●         ●       ●         ●       ●         ●       ●         ●       ●         ●       ●         ●       ●         ●       ●         ●       ●         ●       ●         ●       ●         ●       ●         ●       ●         ●       ●</td><td>▲開物公写 前<br/>当出日用 前<br/>中報日用 前<br/>中報日 中報日 前<br/>中報日 中報日 前<br/>中報日 中報日 市<br/>中<br/>中報日 中報日 市<br/>中<br/>中<br/>中<br/>中<br/>中<br/>中<br/>中<br/>中<br/>中<br/>中<br/>中<br/>中<br/>中</td><td></td><td>备案号 前</td><td></td><td></td><td></td></li<></ul> | ●       ●         ●       ●         ●       ●         ●       ●         ●       ●         ●       ●         ●       ●         ●       ●         ●       ●         ●       ●         ●       ●         ●       ●         ●       ●         ●       ●         ●       ●         ●       ●         ●       ●         ●       ●         ●       ●         ●       ●         ●       ●         ●       ●         ●       ●         ●       ●         ●       ●         ●       ●         ●       ●         ●       ●         ●       ●         ●       ●         ●       ●         ●       ●         ●       ●         ●       ●         ●       ●         ●       ●         ●       ●         ●       ●                                                                                                            | ▲開物公写 前<br>当出日用 前<br>中報日用 前<br>中報日 中報日 前<br>中報日 中報日 前<br>中報日 中報日 市<br>中<br>中報日 中報日 市<br>中<br>中<br>中<br>中<br>中<br>中<br>中<br>中<br>中<br>中<br>中<br>中<br>中                                                                                                    |                            | 备案号 前                   |                 |           |   |
| ##E1B     ()       ##52/25/46/46/46     ()       #952/25/46/46/46     ()       #952/25/46/46/46     ()       #952/25/46/46/46     ()       #952/25/46/46/46     ()       #952/25/46/46/46     ()       #952/25/46/46/46     ()       #952/25/46/46/46     ()       #952/25/46/46/46     ()       #952/25/46/46/46     ()       #952/25/46/46/46     ()       #952/25/46/46/46     ()       #952/25/46/46/46     ()       #95/26/46/46     ()       #95/26/46/46     ()       #95/26/46/46     ()       #95/26/46/46     ()       #95/26/46/46     ()       #95/26/46/46     ()       #95/26/46/46     ()       #96/26/46/46     ()       #97/26/46/46     ()       #97/26/46/46     ()       #97/26/46/46     ()       #97/26/46/46     ()       #97/26/46/46     ()       #10/26/26     ()       #10/26/26     ()       #10/26/26     ()       #10/26/26     ()       #10/26/26     ()       #10/26/26     ()       #10/26/26     ()       #10/26/26                                                                                                    | <t< td=""><td><ul> <li>第日日期</li> <li>第日期</li> <li>第日期</li> <li>第日期</li> <li>第日期</li> <li>第月25日人共会任</li> <li>第月25日人共会任</li> <li>第月25日人共会任</li> <li>第月25日人共会任</li> <li>第月25日人共会任</li> <li>第月25日人共会任</li> <li>第月25日人共会任</li> <li>第二日</li> <li>第二日</li> <li< td=""><td></td><td>合同协议号 前</td><td>上移</td><td></td><td></td></li<></ul></td></t<>                                                                                                    | <ul> <li>第日日期</li> <li>第日期</li> <li>第日期</li> <li>第日期</li> <li>第日期</li> <li>第月25日人共会任</li> <li>第月25日人共会任</li> <li>第月25日人共会任</li> <li>第月25日人共会任</li> <li>第月25日人共会任</li> <li>第月25日人共会任</li> <li>第月25日人共会任</li> <li>第二日</li> <li>第二日</li> <li< td=""><td></td><td>合同协议号 前</td><td>上移</td><td></td><td></td></li<></ul>                                                                                                    |                            | 合同协议号 前                 | 上移              |           |   |
| <ul> <li>#报日期 ①</li> <li>第内发货人社会群 ①</li> <li>第内发货人场验检 ①</li> <li>第内发货人场验检 ①</li> <li>第内发货人名称 ①</li> <li>第内收货人名称 ①</li> <li>非产销售单位注到 ①</li> <li>生产销售单位注到 ①</li> <li>生产销售单位声 ", 如下图:</li> </ul> 【口报关单 - 改单同步 报关单号: 090820180080490020 即将开始下载 E在连接海关网站                                                                                                    | #据日期       ①         報方发放人社会街       ①         報方发放人人会長       ①         現方发放人人告告       ①         現方投放人人告告       ①         現方投放人人告告       ①         現方投放人人告告       ①         水内放放人人告告       ①         水中物整理の時大       ①         生产物整理の時大       ①         生产物整理の時大       ①         生产物整理の時大       ①         生产物整理の時大       ①         上       ●         加方用       ●         加方用       ●         加速       ●         加速       ●         加速       ●         ●       ●         ●       ●         ●       ●         ●       ●      <                                                                                                    | #服日期       ①         第均发送人抬台版       ①         第均发送人检验       ①         第均发送人检验       ①         第均发送人检验       ①         第均发送人检验       ①         第均发送人检验       ①         第均发送人检验       ①         第均发送人检验       ①         第均发送人检验       ①         第竹始集地公共 ①       ①         第竹始集地公共 ①       ①         其 ***销集単位出金       ①         上 ************************************                                                                                                    |                            |                         | 下移              |           |   |
| 場內发货人检验检          場內发货人检验检          場內发货人检验检          場內发货人检验检          場內发货人检验检          場內发货人检验检          場內发货人检验检          場內发货人检验检          場內欠货人检验检          場內欠货人检查          「「「「「」」」」          「「」」」          「」」          「」」          「」」          「」」」          「」」」          「」」」          「」」          「」」          「」」」          「」」」          「」」」          「」」」          「」」」          「」」」          「」」」          「」」」          「」」          「」」」          「」」」          「」」」          「」」」          「」」」          「」」」          「」」」                                                                                                    | #收货从长金前面         #收货从人签路面         #收货从人签路面         #收货从人签路面         #收货从人签路面         #收货从人签路面         #收货从人签路面         #收货从人签路面         #收货用         #收货用         #收货用         #         #         #         #         #         #         #         #         #         #         #         #         #         #         #         #         #         #         #         #         #         #         #         #         #         #         #         #         #         #         #         #         #         #         #         #         #         #         #         #         #         #         #         # <td>期功发现人社分信       1         期功发现人程序       1         期功发现人程序       1         期功发现人程序       1         現分投现人程序       1         現分投现人程序       1         現分投现人程序       1         現外投現人程序       1         現外投現人程序       1         現今期間       1         東京朝鮮単位は余       1         上字明繁単位は余       1         上字明繁単位は余       1         上字明繁単位は余       1         上字明繁単位は余       1         上字明集単位時天       1         【日提关单 - 改单同步       ×         服关单号:       090820180080490020         即将开始下载       E在连接海关网站</td> <td></td> <td></td> <td></td> <td></td> <td></td>                                                                                                    | 期功发现人社分信       1         期功发现人程序       1         期功发现人程序       1         期功发现人程序       1         現分投现人程序       1         現分投现人程序       1         現分投现人程序       1         現外投現人程序       1         現外投現人程序       1         現今期間       1         東京朝鮮単位は余       1         上字明繁単位は余       1         上字明繁単位は余       1         上字明繁単位は余       1         上字明繁単位は余       1         上字明集単位時天       1         【日提关单 - 改单同步       ×         服关单号:       090820180080490020         即将开始下载       E在连接海关网站                                                                                                    |                            |                         |                 |           |   |
| 報告发送人每条 值         報告发送人卷条 值         報告发送人卷条 值         報告状送送人卷条 面         報告報告報告報告報告報告報告報告報告         生产销售单位注册         生产销售单位注册         生产销售单位注册         生产销售单位注册         生产销售单位注册         生产销售单位注册         生产销售单位注册         生产销售单位注册         生产销售单位注册         生产销售单位注册         化量         工作         化量         日         化量         日         化量         日         日         日         1         日         1         1         1         1         1         1         1         1         1         1         1         1         1         1         1         1         1         1         1         1         1         1         1         1         1         1                                                                                                    | 朝方送放人场关记       朝<br>朝方送放人站路 (1)         朝方送放人站路 (1)       朝<br>为於饮放人名称 (1)         夏水砂饮放人名称 (1)       日<br>外的饮放人名称 (1)         生产時售单心就关(1)       1         生产時售单心就关(1)       1         生产時售单心就关(1)       1         生产時售单心就关(1)       1         生产時售单心就关(1)       1         生产時售单心就关(1)       1         北方田田大女       1         北方田大女       1         北方女       1         北方田大女       1         北方田大女       1         北方女       1         北方女       1         北方女       1         小女       1         小女       1         小女       1         小女       1         小女       1         北方女       1         北方女       1         北方女       1         北方女       1         北方女       1         北方女       1         小女       1         小女       1         小女       1         小女       1         小女       1         小女       1         小女       1      <                                                                                                    | 期次发放人场影松       1         期次发放人场影松       1         期次发放人场影松       1         現外状成人人俗       1         現外状成人人俗       1         生デ明生用位任会       1         生デ明生用位任会       1         生デ明生用位任会       1         生デ明生用位任会       1         生デ明生用位任会       1         生デ明生用位任会       1         生デ明生用位任会       1         生デ明生用位任会       1         日       1         日       1         生デ明生用位任会       1         日       1         日                                                                                                    |                            | 境内发货人社会信! 前             |                 |           |   |
| ◎內发货入经验检 前<br>每內发货入经验 前<br>每內发货入经验 前<br>每內发货入经验 前<br>每內发货入经验 前<br>每內按货入经验 前<br>每內按贷入经验 前<br>每內按贷入经验 前<br>每內交貸入经验 前<br>每內交貸入经验 前<br>每內交貸入 前<br>每一支<br>每一支<br>每一支<br>每一支<br>每一支<br>每一支<br>每<br>每<br>每<br>每<br>每<br>每<br>每<br>每<br>每<br>每<br>每<br>每<br>每                                                                                                    | 期次发货人经路 ①         期外收货人名称 ①         期外收货人名称 ①         生产销售单位注至 ①         生产销售单位注至 ①         生产销售单位建立 ①         生产销售单位注至 ①         生产销售单位注至 ①         生产销售单位注至 ①         生产销售单位注至 ①         生产销售单位注至 ②         点击 "         改单同步 ",如下图:         【         1         【         1         1         1         1         1         1         1         1         1         1         1         1         1         1         1         1         1         1         1         1         1         1         1         1         1         1         1         1         1         1         1         1         1         1         1         1         1         <                                                                                                    | 期7253人场监监         期7253人场监监         現7165年10         現7165年10         生**165年00年天10         生**165年00年天10         生**165年00年天10         生**165年00年天10         生**165年00年天10         生**165年00年天10         日接关单改单同步         火車号:         090820180080490020         即将开始下载         E在连接海关网站                                                                                                    |                            | 境内发货人海关代记 前             |                 |           |   |
| 順內投貨人名称       Ⅲ         「「「「「「「」」」」」」」」       「「」「「」」」」」」」         「「」「「「」」」」」」」       「」」」」」」」         「「」「」」」」」」」       「」」」」」」」」         「」「」「」」」」」」」       「」」」」」」」」」         「」「」」」」」」」」       「」」」」」」」」」         「」「」」」」」」」」」」」」」」       「」」」」」」」」」」」」」」」」」         「」」「」」」」」」」」」」」」」」」」」」」」」」」」       「」」」」」」」」」」」」」」」」」」」」」」」」」」」」」」」」」」」」                                                                                                    | 潮内发扬人名称       面         潮外收货人名称       面         地子销售单位社会()       生子销售单位共会()         生子销售单位为关()       ロ         生子销售单位为关()       ロ         生子销售单位为关()       ロ         生子销售单位为关()       ロ         生子销售单位为关()       ロ         生子销售单位为关()       ロ         生子销售单位为关()       ロ         上       日         上       日         「日       大         上       日         上       日         上       日         上       日         上       日         日       日         上       日         上       日         上       日         上       1         日       1         日       1         日       1         日       1         日       1         日       1         日       1         日       1         日       1         日       1         日       1         日       1         日       1         日                                                                                                    | #5岁放人杂卷 Ⅲ<br>每次校放人杂卷 Ⅲ<br>每次校放人杂卷 Ⅲ<br>生产销售单位批判 Ⅲ<br>生产销售单位批判 Ⅲ<br>生产销售单位批判 Ⅲ<br>生产销售单位批判 Ⅲ<br>工工报关单一-改单同步 ×<br>报关单号: 090820180080490020                                                                                                    |                            | 境内发货人检验检红 前             |                 |           |   |
| 場外依贫人花鸦       前         場外依贫人名称       前         生产销售单位组织       1         生产销售单位结果(m)       1         生产销售单位结果(m)       1         生产销售单位结果(m)       1         生产销售单位结果(m)       1         生产销售单位结果(m)       1         生产销售单位结果(m)       1         生产销售单位结果(m)       1         生产销售单位结果(m)       1         生产销售单位结果(m)       1         工作       1         生产销售单位结果(m)       1         工作       1         工作                                                                                                    | 第4收货人代码 Ⅲ<br>第4收货人名称 Ⅲ<br>生产销售单位社会 Ⅲ<br>生产销售单位共会 Ⅲ<br>生产销售单位共会 Ⅲ<br>生产销售单位共会 Ⅲ<br>生产销售单位为关 Ⅲ<br>生产销售单位为关 Ⅲ<br>生产销售单位为关 Ⅲ<br>生产销售单位为关 Ⅲ<br>生产销售单位为 Ⅱ<br>工 Ⅱ<br>【<br>】<br>【<br>】<br>【<br>】<br>】<br>】<br>】<br>】<br>】<br>】<br>】<br>】<br>】<br>】<br>】<br>】<br>】                                                                                                    | ★於成从代码 前<br>%於成为人名称 前<br>生产销售单位相关 前<br>生产销售单位相关 前<br>生产的单句 方<br>报关单 - 改单同步 / / / / / / / / / / / / / / / / / / /                                                                                                    |                            | 境内发货人名称 前               |                 |           |   |
| %₩03\48% Ⅲ<br>生产销售单位用关I Ⅲ<br>生产销售单位用关I Ⅲ 点击"   〕 , 如下图: ///报关单改单同步                                                                                                    | ◎中校费人名称 前<br>生产销售单位社会 前<br>生产销售单位社会 前<br>生产销售单位社会 前<br>生产销售单位社会 前<br>生产销售单位社会 前<br>工 生产的性同步 ////////////////////////////////////                                                                                                    | #wwb.d.A&% Ⅲ<br>生产销售单位结关 Ⅲ<br>生产销售单位得关 Ⅲ<br>生产销售单位得关 Ⅲ<br>生产销售单位得关 Ⅲ<br>工<br>工<br>工<br>工<br>工<br>工<br>工<br>工<br>工<br>工<br>工<br>工<br>工                                                                                                    |                            | 境外收货人代码 前               |                 |           |   |
| 生产销售单位社会(m)         生产销售单位购关(m)         生产销售单位购关(m)         点击"         改单同步         ",如下图:         ///报关单改单同步         发单号:         090820180080490020         即将开始下载         E在连接海关网站                                                                                                    | 生产销售单位指       □         生产销售单位第       □         生产销售单位第       □         点击"       ○         次单同步       , 如下图:         「口报关单改单同步       ×         报关单号:       090820180080490020         即将开始下载       E在连接海关网站                                                                                                    | #評销售单位结点       Ⅲ         生产销售单位转关       Ⅲ         点击"       □         成单同步       ",如下图:         北尺关单改单同步       ×         报关单号:       090820180080490020         即将开始下载       E在连接海关网站                                                                                                    |                            | 境外收货人名称 前               |                 |           |   |
| <u>生产销售单位海关/ 面</u><br>点击"                                                                                                    | 生产销售单位海关I                                                                                                    | 生产销售单位转头 ①<br>点击"<br>文単同步 ",如下图:<br>「<br>北关单改单同步                                                                                                    |                            | 生产销售单位社会(前)             |                 |           |   |
| 点击"<br>读单同步",如下图:<br><b>1口报关单改单同步</b><br>服关单号: 090820180080490020<br>即将开始下载<br>E在连接海关网站                                                                                                    | 点击"<br><u>"</u> ,如下图:<br><u>11报关单改单同步</u><br>服关单号: 090820180080490020<br>即将开始下载<br>E在连接海关网站                                                                                                    | 点击"<br>这单同步",如下图:                                                                                                    |                            | 生产销售单位海关(前)             |                 |           |   |
| 报关单号: 090820180080490020<br>即将开始下载<br>E在连接海关网站                                                                                                    | 报关单号: 090820180080490020<br>即将开始下载<br>E在连接海关网站                                                                                                    | 报关单号: 090820180080490020<br>即将开始下载<br>E在连接海关网站                                                                                                    | 旧报关                        | 单改单同步                   |                 |           | × |
| 即将开始下载…<br>E在连接海关网站                                                                                                    | 即将开始下载<br>E在连接海关网站                                                                                                    | 即将开始下载<br>E在连接海关网站                                                                                                    | 报                          | 关单号: 09082018008        | 30490020        |           |   |
|                                                                                                    |                                                                                                    |                                                                                                    | 即将开始 <sup>-</sup><br>正在连接》 | 下载…<br>每关网站             |                 |           |   |
|                                                                                                    |                                                                                                    |                                                                                                    |                            |                         |                 |           |   |
|                                                                                                    |                                                                                                    |                                                                                                    |                            |                         |                 |           |   |
|                                                                                                    |                                                                                                    |                                                                                                    |                            |                         |                 |           |   |

|            | 选择一个改过 | 过单的报关单, | 进行数据更新, | 确保系统中的报关      | <del>¢</del> 单与海关数据 | 保持一致。 |
|------------|--------|---------|---------|---------------|---------------------|-------|
| 5、         | 点击     | ,如下图。   |         |               |                     |       |
| and I me   | 数据检查   |         |         |               |                     | ×     |
|            |        |         |         |               |                     |       |
| D ES       | 1 汇率   |         |         |               |                     |       |
|            | 2 商品代码 |         |         |               |                     |       |
| 115 (11 MH | 3 退征免  |         | 检查      | 查完成: 共检查2条数据! |                     |       |
| VIL AT VIL |        |         |         |               |                     |       |
| 141 141    |        | 1       |         |               | 重新检查                | 关闭    |

选择报关单进行数据检查,检查汇率,商品代码,退证免,校验报关单是否符合退税。

6、 点击 征税免税查询 ,如下图,

| E税免税 | 查询     |               |                                                          |
|------|--------|---------------|----------------------------------------------------------|
| 民关单号 |        | 出口年月 请选择日14   |                                                          |
| 征税(  | 免税     | <b>主</b> 狗 重置 | 报关单明细 ( <mark>服关单号: )</mark>                             |
| 序号   | 报关单号   | 出口日期          | 序号 商品代码 商品名称 出口发票号 成次方式 成交市制 成交金额 法定单位 法定数量 美元离岸价 贸易性质 合 |
|      |        |               |                                                          |
|      |        |               |                                                          |
|      |        |               |                                                          |
|      |        |               |                                                          |
|      |        |               |                                                          |
|      |        |               |                                                          |
|      |        |               |                                                          |
|      |        |               |                                                          |
|      |        |               |                                                          |
|      |        |               |                                                          |
|      |        |               |                                                          |
|      |        |               |                                                          |
|      | 一页 下一页 | 尾页 第1页 共00    | 夏 共0条 转到 页 跳转                                            |

报关单数据检查后,可查询征税,免税报关单。

#### 六、进项发票

#### 6.1 功能

点击首页中"进项发票"见下图:

| <b>5</b> 51 · 1 | 菅票 V2.3.2 | 2.1【当前使用产品 | 記版本: 退税通】 【 | 測試服务器】      |                |          |              |              |              |               |            |           | ×0@_⊡>          |
|-----------------|-----------|------------|-------------|-------------|----------------|----------|--------------|--------------|--------------|---------------|------------|-----------|-----------------|
| 6               |           |            |             | -           | 0 0            |          |              |              |              |               |            |           |                 |
|                 |           |            |             |             | 👻 (5           |          | y 🖷          |              |              |               |            |           |                 |
| 首               | 页         | 出口报关单      | 进项发票        | 配单          | 退税 撤回数据        | 酒面 供货商   | 管理 出口約       | 計 关联发        | 濃            | 更多功能          |            |           |                 |
| 112765          |           |            |             | (4500) UT   | (A)25(K-0)     | a Bur    | Bullen       |              | 12777 25700  | WHIP+0.25     | Manaphanac | 210. +X19 |                 |
| 200             | 1-386     | ~91KH DX.  | -942        | ZKERNAL     | *30289/511     | an       |              | Pacadae      | ACCESSION OF | BUCKNYNY, LEL |            |           | LEORGANI: ACTAL |
| 销方名和            | 弥         | 发票号码       | 开题          | 夏日期 请选择日期 🗄 | 4 到 请选择日期 14 认 | 证状态 全部 🔻 | 勾选状态 全部 🔻    | 发票状态 全部 、    | 关联状态         | 全部・           | 查询         | 清除筛选      | 高级筛选            |
|                 | 发票号码      | 发票代码       | 金額          | 税額          | 镇方名称           | 镇方税号     | 开票日期         | 认证日期         | 认证状态         | 勾选日期          | 勾选状态       | 发票状态      | 发票美型            |
|                 | 5395      | 0164       | 99689.66    | 15950.34    | 贸易有限公司         | 02697541 | 2018-06-1    | 5 2018-06-20 | 是            |               | 否          | 正常        | <u></u>         |
|                 | 539       | 016/       | 99797.49    | 15967.59    | 贸易有限公司         | 0269754  | 2018-06-1    | 5 2018-06-20 | 是            |               | 否          | 正常        | 增值税专用发          |
|                 | 539       | 5 016 0    | 99379.02    | 15900.65    | 贸易有限公司         | 0269754  | 2018-06-1    | 5 2018-06-20 | 문            |               | 否          | 正常        | 增值税专用发          |
|                 | 539 9     | : 016 (    | 99564.17    | 15930.27    | 贸易有限公司         | 026975   | / 2018-06-1  | 5 2018-06-20 | 문            |               | 否          | 正常        |                 |
|                 | 53! 0     | 5 )164     | 99806.42    | 15969.03    | 贸易有限公司         | 026975   | / 2018-06-1  | 5 2018-06-20 | 是            |               | 否          | 正常        | 增值税专用发          |
|                 | 535       | 5 1164     | 99946.05    | 15991.37    | 贸易有限公司         | 026975   | 2018-06-1    | 5 2018-06-20 | 是            |               | 否          | 正常        | 增值税专用发          |
|                 | 539:      | 5 164      | 70799.94    | 11327.99    | 電易有限公司         | 026975   | 7 2018-06-1  | 5 2018-06-20 | 문            |               | 否          | 正常        | 增值税专用发          |
|                 | 539:      | 5 164      | 62417.11    | 9986.74     | [易有限公司         | 026975   | 7 2018-06-1  | 5 2018-06-20 | 是            |               | 否          | 正常        | 增值税专用发:         |
|                 | 9125      | 5 181      | 2924309.17  | 467889.47   | ・ ・ 有限公司       | 1117951  | 2018-06-1    | 5 2018-06-21 | 是            |               | 否          | 正常        | 增值税专用发          |
|                 | 9125      | 5 181      | 235390.34   | 37662.46    | 有限公司           | 1117951  | 2018-06-1    | 5 2018-06-21 | 문            |               | 否          | 正常        | 增值税专用发          |
|                 | 912'      | 5 0181     | 6266828.73  | 1002692.59  | 与限公司           | 117951   | 2018-06-1    | 5 2018-06-21 | 뭈            |               | 否          | 正常        | 仓               |
|                 | 912 )     | 0181       | 255564.22   | 40890.28    | 铜公司            | 117951   | 2018-06-1    | 5 2018-06-21 | 是            |               | 否          | 正常        | 合               |
|                 | 91 1      | 0181       | 1695360.79  | 271257.73   | 限公司            | 1117951  | 2018-06-1    | 5 2018-06-21 | 是            |               | 否          | 正常        | 仓               |
|                 | 91. 2     | 00181      | 212540.22   | 34006.44    | 有限公司           | 1117951  | 2018-06-1    | 5 2018-06-21 | 문            |               | 否          | 正常        | 増値税专用发: 仓       |
|                 | 912       | 00181      | 691770.85   | 110683.34 🕄 | 有限公司           | 1117951  | 2018-06-1    | 5 2018-06-21 | 是            |               | 否          | 正常        | 増値税专用发: 仓       |
|                 | )12:      | )0181      | 1298358.07  | 207737.29 ; | 有限公司           | 1117951  | 2018-06-1    | 5 2018-06-21 | 是            |               | 否          | 正常        | 増値税专用发 仓        |
|                 | 1         | J181.      | 632437.33   | 101189.97   | · 〔有限公司        |          | 2018-06-1    | 5 2018-06-21 | 문            |               | 否          | 正常        | 増値税专用发: 仓_      |
|                 |           | 4          |             |             |                |          |              |              |              |               |            |           |                 |
|                 |           |            |             | 首页上         | 一页下一页尾页        | 第1页 共92  | 4页 共18477条 4 | <b></b>      | 跳转           |               |            |           |                 |

默认显示最近一个月的发票见下图,可选择筛选条件查询发票。

**查询**条件有: 销方名称,发票号码,开票日期,认证状态,勾选状态,发票状态,关联状态

其中,发票状态有:正常,失控,作废,红冲,异常,认证异常。

点击列表功能图中"高级筛选"按钮见下图。

高级筛选:发票号码,发票代码,金额,税额,销方名称,销方税号,开票日期,认证日期,

认证状态,勾选日期,勾选状态,发票类型

操作符:等于,不等于,大于,小于,大于等于,小于等于,约等于

逻辑关系:并且,或者。

点击"+"可以增加筛选条件。

点击"**清除筛选"**按钮清空筛选条件。

发票显示字段有:发票号码,发票代码,金额,税额,销方名称,销方税号,开票日期,认证日期,认证状态,勾选日期,勾选状态,确认勾选状态,发票状态,发票类型,备注

# 6.2 菜单

1、点击列表功能图中 发票下载 按钮见下图。

| 下载当期进项发票       |                         |            |              | × |
|----------------|-------------------------|------------|--------------|---|
| 当前所属期<br>当期可勾选 | : 000000<br>波票的开票日期范围为: | 0000-00-00 | 到 0000-00-00 |   |
|                |                         |            |              |   |
|                |                         |            |              |   |
|                |                         |            |              |   |
| 1              |                         |            |              |   |
|                |                         |            |              |   |

默认下载当前所属期的可勾选的发票。

注:操作此功能必须插入金税盘。

进项发票由于用途不同需分别认证,分为:抵扣认证、退税认证、代办退税认证。

2、认证过程:选中发票列表中的未勾选未认证的发票,然后点击列表功能图中 勾选 按钮,进行发票勾选。

3、选中发票列表中的已勾选未认证的发票,进行 确认勾选 ,从而进行发票认证。

4、如果误操作勾选发票,可以选中并点击 反勾选 按钮,取消发票勾选。 此外,还支持扫描勾选。

注:操作此功能必须插入税控盘。

5、点击 , 可以查询及导出**申报抵扣发票统计表**。 按照税款所属期,查询往期统计表及明细。 如下图,

| 抵扣统计             |                                                                                                    |         |                                       |         |           |           |        |         | ×    |
|------------------|----------------------------------------------------------------------------------------------------|---------|---------------------------------------|---------|-----------|-----------|--------|---------|------|
|                  |                                                                                                    |         |                                       |         | 税ま        | 欧所雇期: 20: | 18 • 年 | 1 • 月   | 统计查询 |
|                  |                                                                                                    | 申       | 报抵扣发票统计                               | 表——往期 ( | 报表更新时间    | :)        |        |         |      |
| 纳税人名称:           |                                                                                                    | 纳税人识    | 则号: .                                 |         | 认证月       | 月份:       | 单位:(份  | ,元)     |      |
| 认证方式             |                                                                                                    | 勾选认证    | i<br>la                               |         | 扫描认证      |           |        |         |      |
| 发票关型             | 份数                                                                                                    | 金額      | 税额                                    | 份数      | 金额        | 税額        | 份数     | 金额      | 税额   |
| 增值税专用发票          | 0                                                                                                    | 0       | 0                                     | 0       | 0         | 0         | 0      | 0       | 0    |
| 货物运输业增值税专用发票     | 0                                                                                                    | 0       | 0                                     | 0       | 0         | 0         | 0      | 0       | 0    |
| 机动车销售统一发票        | 0                                                                                                    | 0       | 0                                     | 0       | 0         | 0         | 0      | 0       | 0    |
| 总计               | 0                                                                                                    | 0       | 0                                     | 0       | 0         | 0         | 0      | 0       | 0    |
|                  |                                                                                                    |         |                                       |         |           |           |        |         |      |
| 注:               |                                                                                                    |         |                                       |         |           |           |        |         |      |
| 1、本统计表包括指定税款所属其  | 加州有勾选                                                                                                    | 认证的发票。  |                                       |         |           |           |        |         |      |
|                  | 「会職友报表                                                                                                    | 更新。     |                                       |         |           | ****      |        | (n+)#]# |      |
| 3、 ヨ大勾选认业数据会准实时在 | 上本统计表中                                                                                                    | 体现,当大扫描 | 的人业权振会第二                              | _大仕本统计制 | 天中144规,请您 | 大汪统计表上万   | 的"报表更新 | HAIH    |      |
|                  | and the second second se | A       | and a second many state of the second |         |           |           |        |         |      |

点击"统计查询"按钮,可以得到**认证结果通知书**和发票明细表。如图,系统可以导出按不

同税率统计抵扣数据和发票明细清单

|                       | A                |                | В                |               |       | С    |        | D           |         | 1    |
|-----------------------|------------------|----------------|------------------|---------------|-------|------|--------|-------------|---------|------|
| 1                     |                  |                | i                | い证約           | 吉果通   | 知    | 艿      |             |         |      |
| 2                     |                  |                |                  |               |       |      | Record |             |         | 1    |
| 3 你<br>无              | 单位于2017<br>法认证的专 | 年11月认<br>用发票01 | 、证的专用为<br>分,税额0. | 发票20份<br>00元。 | }。其中认 | 证相符  | 守的专用发  | 支票20份,税额    | 额3400元, |      |
| 4 请 <sup>3</sup><br>认 | 将认证相符<br>证详细情况   | ·专用发票<br>·请见本通 | [抵扣联与2<br>[知所附清] | ⊾通知井<br>€。    | 5一起装订 | 成册,  | 作为纳税   | 说检查的被查讨     | 资料。     |      |
| 5                     | 税率               |                | 数量               |               |       | 金额   |        | 税額          | ۶.      |      |
| 6                     |                  | 0 - 1          |                  |               |       |      |        |             |         |      |
| 7                     |                  |                |                  |               |       |      |        |             |         |      |
| 8                     |                  |                |                  |               |       |      |        | -           |         | T    |
| 9                     |                  |                |                  |               |       |      | 1      |             |         | -    |
| 10                    |                  |                |                  |               |       |      |        |             |         | Ť    |
| 11 습                  | ;+               | 20             | 1                | 1             | 20000 |      |        | 3400        |         | 1    |
| 12                    | P.               | 20             | 2                |               | 20000 |      |        | 2017年11月10日 |         |      |
| 12                    |                  |                |                  |               |       |      |        |             |         | +    |
| A                     | B                | С              | D                | E             | F     | G    | Н      | I I         | J       | K    |
| 1 序号                  | 发票代码             | 发票号码           | 开票日期             | 销方名           | 称 金额  | 税额   | 认证方式   | 确认认证时间      | 发票类型    | 发票状态 |
| 2 1                   |                  |                | 2017-9-10        |               |       |      | 勾选认证   | 2017-10-1   | 増值税专票   | 正常   |
| 3 2                   |                  |                | 2017-9-10        |               |       |      | 勾选认证   | 2017-10-1   | 增值税专票   | 正常   |
| 4 3                   |                  |                | 2017-9-10        |               |       |      | 勾选认证   | 2017-10-1   | 增值税专票   | 正常   |
| 5 4                   |                  |                | 2017-9-10        |               |       |      | 勾选认证   | 2017-10-1   | 增值税专票   | 正常   |
| 6 5                   |                  |                | 2017-9-10        |               |       |      | 勾选认证   | 2017-10-1   | 增值税专票   | 正常   |
| 7 6                   |                  |                | 2017-9-10        |               |       |      | 勾选认证   | 2017-10-1   | 增值税专票   | 正常   |
| 8 7                   |                  |                | 2017-9-10        |               | 1     |      | 勾选认证   | 2017-10-1   | 增值税专票   | 正常   |
| 9 8                   |                  | 0              | 2017-9-10        |               |       |      | 勾选认证   | 2017-10-1   | 增值税专票   | 正常   |
| 10 9                  |                  |                | 2017-9-10        |               |       |      | 勾选认证   | 2017-10-1   | 增值税专票   | 正常   |
| 11 10                 |                  |                | 2017-9-10        |               |       |      | 勾选认证   | 2017-10-1   | 增值税专票   | 正常   |
| 12 11                 |                  |                | 2017-9-10        |               |       |      | 勾选认证   | 2017-10-1   | 增值税专票   | 正常   |
| 13 12                 |                  |                | 2017-9-10        |               |       |      | 勾选认证   | 2017-10-1   | 增值税专票   | 正常   |
| 14 13                 |                  |                | 2017-9-10        |               | -     |      | 勾选认证   | 2017-10-1   | 增值税专票   | 正常   |
| 15 14                 |                  |                | 2017-9-10        |               |       |      | 勾选认证   | 2017-10-1   | 增值税专票   | 正常   |
| 16 15                 |                  |                | 2017-9-10        |               |       |      | 勾选认证   | 2017-10-1   | 增值税专票   | 正常   |
| 17 16                 |                  |                | 2017-9-10        |               |       |      | 勾选认证   | 2017-10-1   | 増值税专票   | 正常   |
| 18 17                 |                  |                | 2017-9-10        |               |       |      | 勾选认证   | 2017-10-1   | 增值税专票   | 正常   |
| 19 18                 |                  |                | 2017-9-10        |               |       |      | 勾选认证   | 2017-10-1   | 增值税专票   | 正常   |
| 20 19                 |                  |                | 2017-9-10        |               |       |      | 勾选认证   | 2017-10-1   | 増值税专票   | 正常   |
| 21 20                 |                  |                | 2017-9-10        |               |       |      | 勾选认证   | 2017-10-1   | 增值税专票   | 正常   |
| 22                    | 2                |                |                  |               | 20000 | 3400 |        |             |         |      |

|   | 2017-9-10 |           | 勾选认证 | 2017-10-1 | 增值税 |
|---|-----------|-----------|------|-----------|-----|
| 2 | 2017-9-10 |           | 勾选认证 | 2017-10-1 | 增值税 |
|   | 2017-9-10 |           | 勾选认证 | 2017-10-1 | 增值税 |
|   | 2017-9-10 |           | 勾选认证 | 2017-10-1 | 增值税 |
|   | 2017-9-10 |           | 勾选认证 | 2017-10-1 | 增值税 |
| 2 | 2017-9-10 |           | 勾选认证 | 2017-10-1 | 增值税 |
|   | 2017-9-10 |           | 勾选认证 | 2017-10-1 | 增值税 |
|   | 2017-9-10 |           | 勾选认证 | 2017-10-1 | 增值税 |
|   | 2017-9-10 |           | 勾选认证 | 2017-10-1 | 增值税 |
| Ĵ | 2017-9-10 |           | 勾选认证 | 2017-10-1 | 增值税 |
|   |           | 20000 340 | 00   |           |     |
|   |           |           |      |           |     |
|   |           |           |      |           |     |

6、点击

预览明细

可以预览勾选的发票明细见下图:

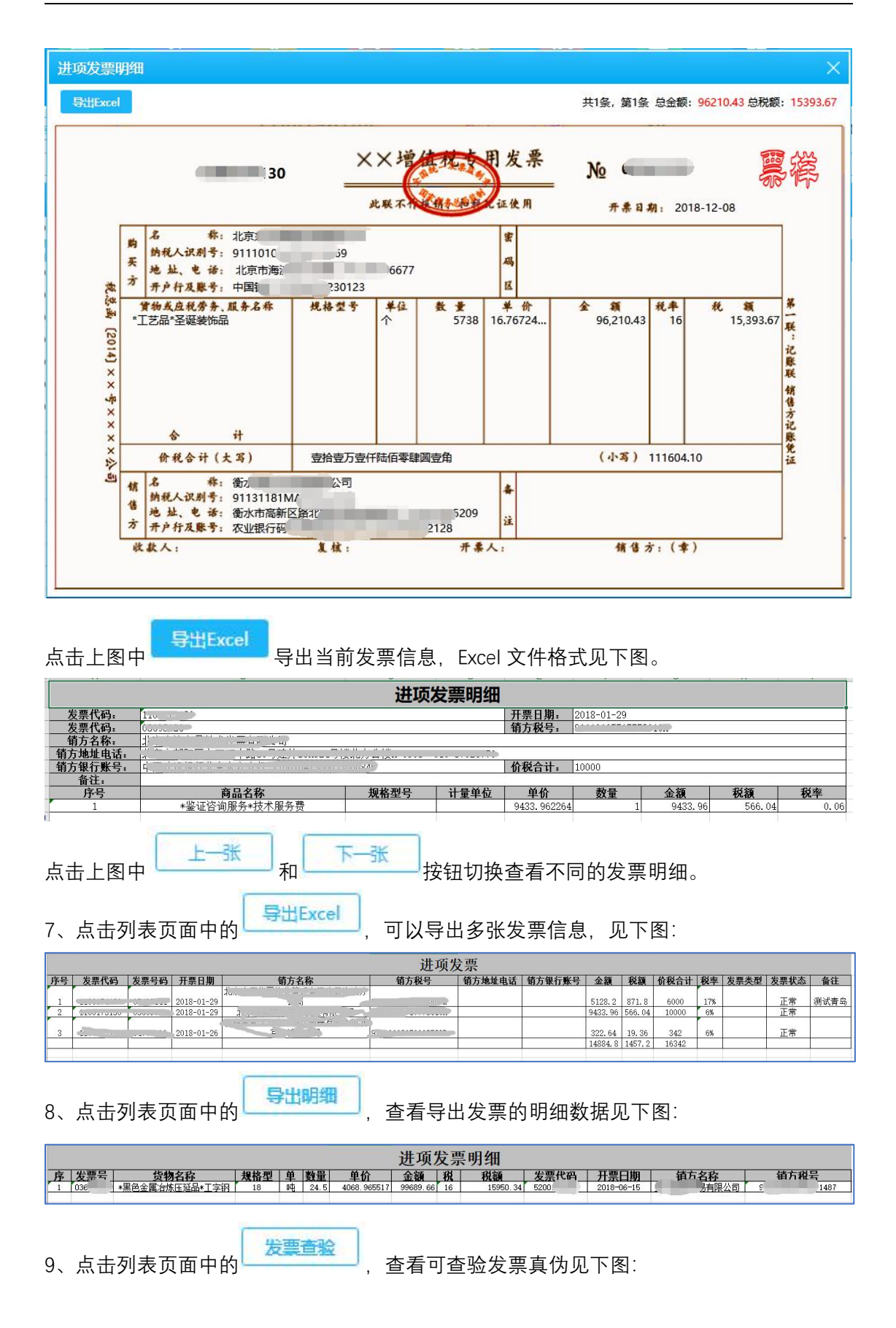

| 日描查验                                      |                     |            |
|-------------------------------------------|---------------------|------------|
| 注:扫描时请不要切换窗口,保持光标<br>扫描枪USB键盘模式:<br>扫描结果: | 置于下面的文本框,否则无法获取扫描结果 | <b>E</b> I |
| 红香验                                       |                     |            |
| 发票类型:                                     | 增值税专用发票             | *          |
| 发票代码:                                     |                     | *          |
| 发票号码:                                     |                     | *          |
| 开票日期:                                     | 请选择日期 14            | *          |
| 开具金额(不含税):                                |                     | *          |
|                                           | 查验发票                |            |

发票查验有两种模式:扫描查验,手工查验

扫描查验:需要二维码扫描枪,扫描纸质发票上面的二维码即可查验。

手工查验:需要人工手动输入发票类型,发票代码,发票号码,开票日期,开具金额(不含税)即可查验。

10、点击列表页面中的\_\_\_\_\_,查看选择检查的发票进行查验可补全发票明细见下图:

| 开始检查!                     |  |
|---------------------------|--|
| 发票号码: 03639586 √<br>结束检查1 |  |
|                           |  |
|                           |  |
|                           |  |
|                           |  |
|                           |  |
|                           |  |
|                           |  |

七、配单

#### 7.1 功能

点击首页中"配单"见下图:

| ₱ 51 · 管票 V2.3 | 3.2.1【当前代 | 更用产品    | 版本: 退務 | iiii) <b>(19</b> | <b>試服务器</b> 】 |          |                | 欢迎您       |      |      | 上次登   | 录时间: 201 | 8-12-13 12:56:54 | × 🔀 🛛 🕯 | ©_⊡×   |
|----------------|-----------|---------|--------|------------------|---------------|----------|----------------|-----------|------|------|-------|----------|------------------|---------|--------|
| $\bigcirc$     |           |         | 6      |                  | E             | 8        |                | <b>8</b>  |      |      |       | 3        |                  |         |        |
| 首页             | 出口报关      | φ.      | 进项发票   |                  | 配单            | 退税       | 撤回数据查询         | 供货商管理     | 出口统计 | 关联发票 | 更多    | 力制造      |                  |         |        |
| 🗉 业务配单         | 注意: 配单    | 的报关单和   | 1发票请先进 | 行数据检查            | !数据状态:        | ■=未配单, 🧧 | =部分配单, •= 全部配单 |           |      |      |       |          |                  | 配单      |        |
| 报关单号:          | 516620180 | 6681706 | 576 ·  | 查询               | 🗉 关单          | 鲜情       |                |           |      |      |       |          |                  |         |        |
| 报关单            | 号         | 项号      | 状态     | 删除               | 商品代           | '码:      | 商品名            | 3称:       | 出    | 口日期: |       | 美元       | 离岸价:             |         |        |
| 51662018066    | 68170676  | 1       |        | 莭                | 法定数           | '星:      | 法定单            | 自位:       | 未配   | 单数量: |       | 人民币      | 离岸价:             |         | 点      |
|                |           |         |        |                  | 🗄 发票          | 「信息      |                |           |      |      |       | 添加发      | 读 <del>保存</del>  | 删除      | 击<br>査 |
|                |           |         |        |                  | 发票张数          | 数: 0张,   | 退税数量: 0 , ;    | 退税金额: 0 元 | 5    |      |       |          |                  |         | 看      |
|                |           |         |        |                  |               | 状态       | 删除 发票号码        | 供货商       | 品名   | 票面数量 | 已关联数量 | 票面单位     | 退税数量             | 退税单位    | E      |
|                |           |         |        |                  |               |          |                |           |      |      |       |          |                  |         | 配      |
|                |           |         |        |                  |               |          |                |           |      |      |       |          |                  |         | 単      |
|                |           |         |        |                  |               |          |                |           |      |      |       |          |                  |         | 自      |
|                |           |         |        |                  |               |          |                |           |      |      |       |          |                  |         |        |
|                |           |         |        |                  |               |          |                |           |      |      |       |          |                  |         |        |
|                |           |         |        |                  |               |          |                |           |      |      |       |          |                  |         |        |
|                |           |         |        |                  |               |          |                |           |      |      |       |          |                  |         |        |

1, 报关单查询: 输入报关单号后四位, 可查询配单的报关单的商品列。

2,选择21位报关单进行关联相对应的发票,点击按钮"添加发票",然后选择相应发票见下图:

| 票号码: |    | 品          | 名: 不锈钢   | 供应商     | ð:         | 开票    | 震日期:选择日期 | 明 114 到 | 选择日期 11 | 查询   | 重置 |
|------|----|------------|----------|---------|------------|-------|----------|---------|---------|------|----|
|      | 状态 | 发票代码       | 发票号码     | 供货商     | 开票日期       | 票面数量  | 可关联数量    | 票面单位    | 退税数量    | 退税单位 | 票面 |
|      | ٠  | 4400171130 | 19893053 | 佛山市钢展不影 | 2018-06-14 | 21876 | 21876 🗢  | 千克      | 21876 🗢 | 千克   | 31 |
|      | ٠  | 4400171130 | 19893053 | 佛山市钢展不影 | 2018-06-14 | 27205 | 27205 🗢  | 千克      | 27205 🗢 | 千克   | 38 |
|      | •  | 4400171130 | 19893054 | 佛山市钢展不影 | 2018-06-14 | 49128 | 49128 🗢  | 千克      | 49128 🗢 | 千克   | 46 |
|      | •  | 4400171130 | 19893055 | 佛山市钢展不影 | 2018-06-14 | 13995 | 13995 🗢  | 千克      | 13995 🗢 | 千克   | 20 |
|      | ٠  | 4400171130 | 19893055 | 佛山市钢展不影 | 2018-06-14 | 10524 | 10524 🗢  | 千克      | 10524 🗢 | 千克   | 14 |
|      | •  | 4400171130 | 19893056 | 佛山市钢展不影 | 2018-06-14 | 22424 | 22424 🗢  | 千克      | 22424 🗢 | 千克   | 19 |
|      | •  | 4400171130 | 19893057 | 佛山市钢展不影 | 2018-06-14 | 18351 | 18351 🗢  | 千克      | 18351 🗢 | 千克   | 13 |
|      | •  | 4400171130 | 19893058 | 佛山市钢展不影 | 2018-06-14 | 5326  | 5326 🗢   | 千克      | 5326 🗢  | 千克   | 8  |
|      | ٠  | 4400171130 | 19893059 | 佛山市钢展不影 | 2018-06-14 | 5449  | 5449 🗢   | 千克      | 5449 🗢  | 千克   | 7  |

3,21 位报关单关联发票完毕后,点击右上角按钮"配单",提交关联数据形成配单数据。

4, 点击右侧竖型的按钮"点击查询已配单信息"查看配单信息见下图:

| う 51 · 管  | 票 V2.3.2.1 | 【当前使用产品版本:       | 退税通 | 1) 【测试服9   | 5器】               |            |           | C連線:  |          |       |      | 上次登录时间: 2018     | -12-13 12:56:54 | 🔁 _ 🕸 🛛 🔀  |
|-----------|------------|------------------|-----|------------|-------------------|------------|-----------|-------|----------|-------|------|------------------|-----------------|------------|
| Â         |            |                  |     |            |                   | E          | ) 🙆       | ) (   | Ð        |       |      |                  |                 |            |
| 首页        | <u></u> ш  | 口报关单 进项发         | 漂   | 配单         | 退税                | 撤回数据       | 查询 供货商管   | 9里 出口 | 統计       | 关联发票  | Ę    | 更多功能             |                 |            |
|           |            | 記单信息 出           | 口信息 | 3          | 进货信息              | 汇总表        |           |       |          |       |      |                  |                 |            |
|           | 配单信息       | 报关单张数: 6 引       | £   | 总项数: 9 项   | 发票张数:9            | ŧ          |           |       | 出口愛      | 娃:0   | 进货数量 | <b>註:</b> 0 换汇成本 | : 0 状态          | 撤销         |
|           | 报关单号:      |                  | 3   | 成票代码:      |                   | 发票号码:      |           | 查道    | <b>I</b> | 重置    |      |                  |                 |            |
|           |            | 报关单号 🗘           |     | 商品代码       | 商品名称              | 出口日期       | 人民币离岸价    | 美元离岸价 | 法定数量     | 退税数量  | 单位   | 发票代码             | 发票号码            | 供货商        |
|           |            | 530420170046308( | 01  | 72193500   | ) 厚度 < 0.5mm米     | 2018-01-03 | 570456.48 | 87656 | 70862    | 70862 | 千克   | 44001            | 0771            | 高不锈钢*黑     |
| 4         |            | 5189201808980084 | 71  | 72193400   | ) 0.5mm≤厚度≤       | 2018-02-11 | 232661.27 | 36904 | 24885    | 24885 | 千克   | 44001            | 1989            | 风展不锈*黑     |
| <b></b> 五 |            | 5189201808980066 | )2  | 72193400   | ) 0.5mm≤厚度≤       | 2018-02-13 | 217877.22 | 34559 | 23703    | 23703 | 千克   | 4400             | 198 1           | ◎          |
| 配         |            | 5189201808980066 | 11  | 72193400   | ) 0.5mm≤厚度≤       | 2018-02-13 | 217353.94 | 34476 | 22984    | 22984 | 千克   | 4400             | 198 1           | ■          |
| 里         |            | 5219201806980043 | 2   | 72202030   | ) 厚度在0.35毫米       | 2018-01-16 | 112580.16 | 17299 | 6692     | 6692  | 千克   | 4400 )           | 198 )           | 词限展不锈*黑    |
|           |            | 5219201806980043 | )1  | 72193500   | ) 厚度 < 0.5mm%     | 2018-01-16 | 122023.13 | 18750 | 7184     | 7184  | 千克   | 4400 )           | 198 )           | 6钢展不锈*黑    |
|           |            | 518920180898003  | 02  | 72193390   | ) 其他1mm < 厚题      | 2018-01-17 | 101386.57 | 15579 | 8331     | 8331  | 千克   | 4400             | 1989            | (二)市钢展不锈*黑 |
|           |            | 51892018089800:  | 01  | 72193390   | ) 其他1mm < 厚E      | 2018-01-17 | 153775.17 | 23629 | 12602    | 12602 | 千克   | 4400 I           | 1989            | 市钢展不锈*黑    |
|           | 4          | 5219201806980015 | J01 | 72193400   | ) 0.5mm≤厚度≤       | 2018-01-08 | 59189.35  | 9095  | 5868     | 5868  | 千克   | 44001            | 19892           | ( 市钢展不锈*型▼ |
|           | 年月:        | 201812 1 批次:     |     | 业务类型:      | 一般贸易              | ▼ 出口2      | 发票号:      |       | 提交       |       |      |                  |                 |            |
|           | 关联号:       |                  |     | ] 选项: () : | <b>筆月批次 🔵 报关单</b> | ● 商品       | 备注:       |       |          |       |      |                  |                 |            |

5, 配单信息界面中可根据查询条件:报关单号,发票代码,发票号码,查询相应配单信息。 同时点击一条配单信息可以查看其:出口数量,进货数量,换汇成本,状态:部分配单,已 配单

6, 点击配单信息界面中"撤销"按钮, 将配单数据撤回到关联状态, 调整配单再提交。

7, 点击配单信息界面中"提交"按钮, 可将配单数据生成的待申报退税数据。

8, 点击配单信息界面中"出口信息"和"进货信息"以及"汇总表"按钮, 可查看提交的待申报退 税数据见下图:

| <b>ラ</b> 51・管票 | ₹ V2.3.2.1 [ | (当前使 | 用产品版本:退移      | 通】 <b>(測</b> ) | t服务器】          |                                                          |          |                       | 欢迎恕:                  |          | <u>م</u>      | 、登录时间: | 2018-12-13 | 14:16:01 | ×⊡_\$0®   |
|----------------|--------------|------|---------------|----------------|----------------|----------------------------------------------------------|----------|-----------------------|-----------------------|----------|---------------|--------|------------|----------|-----------|
| Ô              |              |      |               |                |                | 3                                                        | R        | <u>6</u>              | ) @                   |          |               |        |            |          |           |
| 首页             | ШC           | ]报关单 | 进项发票          | 6              | 6 <del>单</del> | 退税                                                       | 撤回数据查    | 询 供货商管                | 管理 出口約                | 钳 判      | 联发票 更         | 多功能    |            |          |           |
|                | ħ            | 单信息  | 出口信           | 鎴              | 进货信            | 追 汇                                                      | 总表       |                       |                       |          |               |        |            |          |           |
|                | 出口信息         |      |               |                |                |                                                          |          |                       |                       |          |               |        |            | 撤回       | 转预申报      |
|                | 报关单号:        |      |               | 年月:            | 请选择年月          | 11 批次:                                                   | 关        | 联号:                   | 查                     | <b>阿</b> | 置             |        |            |          |           |
|                |              | 序号   | 关联号           | 年月             | 批次             | 报关单号                                                     | 3        | 出口发票号                 | 出口日期                  | 商品码      | 商品名称          | 法定单位   | 法定数量       | 美元离岸价    | 人民币离岸价    |
|                |              | 1    | 2018120001    | 201812         | 01             | 5189201808980                                            | 0 001    |                       | 2018-02-06            | 72193400 | 0.5mm≤厚度≤     | 千克     | 19318      | 33420    | 210696.39 |
|                |              | 2    | 2018120001    | 201812         | 01             | 5219201806980                                            | )01      |                       | 2018-01-23            | 72202020 | 厚度在0.35室米     | 千克     | 6912       | 18662    | 121450.43 |
| 古              |              | 3    | 2018120002    | 201812         | 01             | 5304201800450                                            | 001      |                       | 2018-01-27            | 72193400 | 0.5mm≤厚度≤     | 千克     | 54231      | 68548    | 446103.53 |
| 单              | 合计           | 、民币离 | 岸价: 778250.35 | 美元离声           | ⊭价: 120        | <ul> <li>4</li> <li>630 増値税退税</li> <li>首页 上一页</li> </ul> | 缬: 87917 | 7.95 平均退務<br>尾页   第1页 | 率: 11.6667<br>共1页 共3条 | 转到       | 页 <b>别</b> 以称 |        |            |          |           |

#### (出口信息)

| <b>₱</b> 51·管票 | V2.3.2.1    | 当前使  | 电产品版本: 退税     | iii) <b>(Mi</b> t | 服务器】     |                   |             | 欢迎您:                   |          |          | 次登录时       | <b>1间: 2018-12</b> - | 13 14:16:01 | 🔀 🕐 🤅    | °_∂× |
|----------------|-------------|------|---------------|-------------------|----------|-------------------|-------------|------------------------|----------|----------|------------|----------------------|-------------|----------|------|
| Ô              |             |      | B             |                   |          | 8                 | R           | -                      | <b>L</b> |          |            |                      |             |          |      |
| 首页             | ШC          | 1报关单 | 进项发票          |                   | 单        | 退税                | 撤回数据查询      | 供货商管理                  | 出口統计     | 关联发票     | 夏 更多功能     |                      |             |          |      |
|                | 配           | 单信息  | 出口f           | 高息                | 进货信      | e 1               | 总表          |                        |          |          |            |                      |             |          |      |
|                | 进货信息        |      |               |                   |          |                   |             |                        |          |          |            |                      | 撤回          | 1 转形     | 師报   |
|                | 发票代码:       |      |               | 发票号码:             |          | 年月:               | 请选择年月 14    | 批次:                    | 关联号:     |          | 查询         | 重置                   |             |          |      |
|                |             | 序号   | 关联号           | 年月                | 批次       | 发票代码              | 发票号码        | 供货商                    |          | 品名       | 开票日期       | 计税金额                 | 征税税率        | 征税税额     | 退税率  |
|                |             | 1    | 2018120001    | 201812            | 01       | 4400              | 19          |                        | 间限公司     | *黑色金属冶炼[ | 2018-03-09 | 201930.89            | 17          | 34328.25 | 13   |
| -              |             | 2    | 2018120001    | 201812            | 01       | 440               | 19          | 4 i                    | 那公司      | *黑色金属冶炼[ | 2018-02-09 | 108524.31            | 17          | 18449.13 | 9    |
|                |             | 3    | 2018120002    | 201812            | 01       | 440               | 07,         | 1                      | 限公司      | *黑色金属冶炼[ | 2018-03-20 | 399228.74            | 17          | 67868.89 | 13   |
| 单              | <b>合计</b> 日 | 祝金额  | : 709683.94 👔 | 正税税额: 1           | 20646.27 | ■可退税額:8<br>百页 上一页 | 7917.95 平均減 | 税率: 11.6667<br>董1页 共1页 | 共3条 转    | 到页       | 御社支        | -                    |             |          | Þ    |

(进货信息)

| 票 V2.3.2.1 【当前使用产品 | 副版本:退税通】                                                   | 【测试服务器】                                                                                                    |                                                                                                    |                                                                                   | ж.                                                                                                    | <b>迎您</b> :                                                                                                    |                                                                                                    | रमानः                                                                           | 2018-12-13 14:16:01                             | ×⊡_\$0                                                                                             |
|--------------------|------------------------------------------------------------|----------------------------------------------------------------------------------------------------|----------------------------------------------------------------------------------------------------|-----------------------------------------------------------------------------------|----------------------------------------------------------------------------------------------------|----------------------------------------------------------------------------------------------------|----------------------------------------------------------------------------------------------------|---------------------------------------------------------------------------------|-------------------------------------------------|----------------------------------------------------------------------------------------------------|
|                    | R                                                          | Ð                                                                                                    | 8                                                                                                    | R                                                                                 | 2                                                                                                    |                                                                                                    |                                                                                                    |                                                                                 |                                                 |                                                                                                    |
| 1 出口报关单            | 进项发票                                                       | 配单                                                                                                    | 退税                                                                                                    | 撤回数据查询                                                                            | 供給商管理                                                                                                    | 里 出口統计                                                                                                    | 关联发票                                                                                                    | 更多功能                                                                            |                                                 |                                                                                                    |
| 配单信息               | 出口信息                                                       | 进货信                                                                                                    | 息<br>                                                                                                    | 汇总表                                                                               |                                                                                                    |                                                                                                    |                                                                                                    |                                                                                 |                                                 |                                                                                                    |
| 年月: 请选择年月 14       | 批次:                                                        | 查询                                                                                                    | 重置                                                                                                    |                                                                                   |                                                                                                    |                                                                                                    |                                                                                                    |                                                                                 |                                                 |                                                                                                    |
|                    | 資                                                          | 9关企业代码:<br>9税人识别号:                                                                                                    |                                                                                                    | 外贸企业<br>(活<br>纳税人名<br>申报年月                                                        | 2出口退税<br>用于増値税一館<br>称(公章):<br>: 201812<br>出口企业相                                                                                                    | に 总申请表                                                                                                    | 金额单元: 元至                                                                                                    | 角分                                                                              |                                                 | Î                                                                                                  |
|                    |                                                            | 口過税出口明細由紹調                                                                                                    | ŧ                                                                                                    |                                                                                   | 1 份. ì                                                                                                    | -<br>7æ                                                                                                    |                                                                                                    | 3 冬                                                                             |                                                 |                                                                                                    |
|                    |                                                            |                                                                                                    | <u>9</u> .                                                                                                    |                                                                                   |                                                                                                    |                                                                                                    |                                                                                                    | 120630 美                                                                        | <del>π</del>                                    |                                                                                                    |
|                    |                                                            | 出口货物报关单                                                                                                    |                                                                                                    |                                                                                   | 3张,                                                                                                    |                                                                                                    |                                                                                                    |                                                                                 | _                                               |                                                                                                    |
|                    |                                                            | 代理出口货物证明                                                                                                    | 9                                                                                                    |                                                                                   | 0张,                                                                                                    |                                                                                                    |                                                                                                    |                                                                                 |                                                 |                                                                                                    |
|                    |                                                            | 出口收汇核销单                                                                                                    |                                                                                                    |                                                                                   | 0张, 4                                                                                                    | 吃三額                                                                                                    |                                                                                                    | 120630 美                                                                        | 75                                              |                                                                                                    |
|                    | _                                                          | 远期收汇证明                                                                                                    |                                                                                                    |                                                                                   | 0张, 1                                                                                                    | 其他凭证                                                                                                    |                                                                                                    | 0 张                                                                             |                                                 |                                                                                                    |
|                    | 出[                                                         | 口退税进货明细申报制                                                                                                    | ξ.                                                                                                    |                                                                                   | 1份, ì                                                                                                    | 记录                                                                                                    |                                                                                                    | 3 条                                                                             |                                                 |                                                                                                    |
|                    | -                                                          | 增值税专用发票                                                                                                    |                                                                                                    |                                                                                   | 3 5%, 1                                                                                                    | 悦囊税专用发票                                                                                                    |                                                                                                    | 0张                                                                              |                                                 |                                                                                                    |
|                    | -                                                          | 冲大进口增值机等                                                                                                    | EHISTREN'T                                                                                                    |                                                                                   | U 5tt, 7                                                                                                    | 电大进口)肩膀枕专用螺旋书                                                                                                    |                                                                                                    | 0 张                                                                             |                                                 |                                                                                                    |
|                    | ₹ V2.32.1 (当前使用Pri<br>日前<br>出口服关单<br>配单信息<br>年月: 第这样年月 (1) | ₹ V2.32.1 (当前他们比全品标本: 30K346)          ●       ●       ●       ●       ●       ●       ●       ●       ●       ●       ●       ●       ●       ●       ●       ●       ●       ●       ●       ●       ●       ●       ●       ●       ●       ●       ●       ●       ●       ●       ●       ●       ●       ●       ●       ●       ●       ●       ●       ●       ●       ●       ●       ●       ●       ●       ●       ●       ●       ●       ●       ●       ●       ●       ●       ●       ●       ●       ●       ●       ●       ●       ●       ●       ●       ●       ●       ●       ●       ●       ●       ●       ●       ●       ●       ●       ●       ●       ●       ●       ●       ●       ●       ●       ●       ●       ●       ●       ●       ●       ●       ●       ●       ●       ●       ●       ●       ●       ●       ●       ●       ●       ●       ●       ●       ●       ●       ●       ●       ●       ●       ●       ●       ●       ●       ●       ● <th>第2321 (当時時期時本記録本:33段)(第34388)         日       日         1111162年年月       日         1111162年年月       111116日         1111162年       出公常信息         1111162年       出公常信息         1111162年       出公常信息         111116日       出公常信息         111116日       出公常信息         111116日       出公常信息         111116日       出公常信息         111116日       出公常信息         1111116日       出公常信息         111111111111111111111111111111111111</th> <th>第2:32:1 (当前時時時:台風な书:送風湖) (第回編集編書)         日日 日子 日 日 日 日 日 日 日 日 日 日 日 日 日 日 日 日 日</th> <th>第12321【当時時世代中活版は本: 3362/69】       第1262/69】       第1262/69       第1262/69       #</th> <th>第V2.3.2.1 (当前時時時ご品版本:送店)時       (酒店業務編集)       (酒店業務編集)       (福田家務編集)       (福田家務書)       (福田家務書)       (福田家務書)       (福田家務書)       (福田家務書)       (福田家務書)       (福田家務書)       (福田家務書)       (福田家務書)       (福田家務書)       (福田家務書)       (福田家務書)       (福田家務書)       (福田家務書)       (福田家務書)       (福田家務報号)       (福田家務報号)       (福田家務報号)       (福田家務報号)       (福田家務報号)       (福田家和長年)       (福田家和長年)       (福田本長年)       (福田本長年)       (福田本長年)       (福田本長年)       (福田本長年)       (福田本長年)       (福田本長年)       (福田本長年)       (福田本長年)       (福田本長年)       (福田本長年)       (福田本長年)       (福田本長年)       (福田本長年)       (福田本長年)       (福田本長年)       (福田本長年)       (福田本長年)       (福田本長年)       (福田本長年)</th> <th>第 V2.32.1 [*imit#010*idlay4: 348/a0] [#idlay536]       20082         1111163/240       1500       100       100       100       100       100       100       100       100       100       100       100       100       100       100       100       100       100       100       100       100       100       100       100       100       100       100       100       100       100       100       100       100       100       100       100       100       100       100       100       100       100       100       100       100       100       100       100       100       100       100       100       100       100       100       100       100       100       100       100       100       100       100       100       100       100       100       100       100       100       100       100       100       100       100       100       100       100       100       100       100       100       100       100       100       100       100       100       100       100       100       100       100       100       100       100       100       100       100</th> <th>第 V2.32.1 [*imi#0107*i30x4: 338)(3) [#ital#363]       XX882            <ul> <li></li></ul></th> <th>第 V2.32.1 [************************************</th> <th>A V2.3.2.1 [*####UP*Educk+: 346924) [#######]       (1) (1) (2) (2) (2) (2) (2) (2) (2) (2) (2) (2</th> | 第2321 (当時時期時本記録本:33段)(第34388)         日       日         1111162年年月       日         1111162年年月       111116日         1111162年       出公常信息         1111162年       出公常信息         1111162年       出公常信息         111116日       出公常信息         111116日       出公常信息         111116日       出公常信息         111116日       出公常信息         111116日       出公常信息         1111116日       出公常信息         111111111111111111111111111111111111 | 第2:32:1 (当前時時時:台風な书:送風湖) (第回編集編書)         日日 日子 日 日 日 日 日 日 日 日 日 日 日 日 日 日 日 日 日 | 第12321【当時時世代中活版は本: 3362/69】       第1262/69】       第1262/69       第1262/69       # | 第V2.3.2.1 (当前時時時ご品版本:送店)時       (酒店業務編集)       (酒店業務編集)       (福田家務編集)       (福田家務書)       (福田家務書)       (福田家務書)       (福田家務書)       (福田家務書)       (福田家務書)       (福田家務書)       (福田家務書)       (福田家務書)       (福田家務書)       (福田家務書)       (福田家務書)       (福田家務書)       (福田家務書)       (福田家務書)       (福田家務報号)       (福田家務報号)       (福田家務報号)       (福田家務報号)       (福田家務報号)       (福田家和長年)       (福田家和長年)       (福田本長年)       (福田本長年)       (福田本長年)       (福田本長年)       (福田本長年)       (福田本長年)       (福田本長年)       (福田本長年)       (福田本長年)       (福田本長年)       (福田本長年)       (福田本長年)       (福田本長年)       (福田本長年)       (福田本長年)       (福田本長年)       (福田本長年)       (福田本長年)       (福田本長年)       (福田本長年) | 第 V2.32.1 [*imit#010*idlay4: 348/a0] [#idlay536]       20082         1111163/240       1500       100       100       100       100       100       100       100       100       100       100       100       100       100       100       100       100       100       100       100       100       100       100       100       100       100       100       100       100       100       100       100       100       100       100       100       100       100       100       100       100       100       100       100       100       100       100       100       100       100       100       100       100       100       100       100       100       100       100       100       100       100       100       100       100       100       100       100       100       100       100       100       100       100       100       100       100       100       100       100       100       100       100       100       100       100       100       100       100       100       100       100       100       100       100       100       100       100       100 | 第 V2.32.1 [*imi#0107*i30x4: 338)(3) [#ital#363]       XX882 <ul> <li></li></ul> | 第 V2.32.1 [************************************ | A V2.3.2.1 [*####UP*Educk+: 346924) [#######]       (1) (1) (2) (2) (2) (2) (2) (2) (2) (2) (2) (2 |

(汇总表)

9, 点击出口信息或进货信息界面中的"转预申报"按钮, 即可将待申报退税数据进行预申报 了。

# 八、退税

#### 8.1 功能

点击首页中"退税",从配单界面功能提交过来待申报退税数据见下图:

| <b>₱</b> 51·管票 | 退税         |      |        |        |           |        |           |       |     |            |      |      |       |            |            |            | _0× |
|----------------|------------|------|--------|--------|-----------|--------|-----------|-------|-----|------------|------|------|-------|------------|------------|------------|-----|
| =              | 首页         | il   | 息税数据管理 | ×      |           |        |           |       |     |            |      |      |       |            |            |            |     |
|                | <b>8</b> B | 中报器  | 据管理 民  | 预审结果查  | ii) © III | 式申报数据管 | 理         |       |     |            |      |      |       |            |            |            |     |
| 貨物             |            |      |        |        |           |        |           |       |     |            |      |      |       |            |            |            |     |
| 1              |            | 数据申  | 报 也 反馈 | 导入 🔤   | 打印疑点 (    | 数据检查   | 8 报表打印    | ₽ 转正: | 式申报 | 🤹 🔦 撤回数据   | I    |      |       |            |            |            |     |
|                | 2 E        | 申报列录 | 2      |        |           |        |           | 出[    | コ明细 | 进货明细       | 汇总表  | 疑点反馈 | 商品码调整 | 情况说明       | 收汇         | 不能收汇       | 免退冲 |
|                | 申报         | 年月   |        | *      | 申报批次      |        | ٣         | 🖬 t   | 算小  | it.        |      |      |       |            |            |            |     |
| 5              | 序          | 3    | 状态     | 申报年月   | 申报批次      | 操作     | 备注        | 序号    |     | 关联号        | 申持   | 段序号  | 出口发票号 | 出口货物       | 报关单号       | 出口日期       | 出口  |
| 单证             | 1          |      | 可转已申报  | 201812 | 01        | *      |           | 1     |     | 2018120001 | 0001 |      |       | 0217201800 | 0021838800 | 2018-07-11 | 950 |
| •              | -          |      |        |        |           |        |           |       |     |            |      |      |       |            |            |            |     |
| 其他             |            |      |        |        |           |        |           |       |     |            |      |      |       |            |            |            |     |
|                |            |      |        |        |           |        |           |       |     |            |      |      |       |            |            |            |     |
| 备案             | _          |      |        |        |           |        |           |       |     |            |      |      |       |            |            |            |     |
| 63             |            |      |        |        |           |        |           |       |     |            |      |      |       |            |            |            |     |
| 配置             |            |      |        |        |           |        |           |       |     |            |      |      |       |            |            |            |     |
|                | - 1        |      |        |        |           |        |           |       |     |            |      |      |       |            |            |            |     |
|                |            |      |        |        |           |        |           |       |     |            |      |      |       |            |            |            |     |
|                |            |      |        |        |           |        |           |       |     |            |      |      |       |            |            |            |     |
|                |            |      |        |        |           |        |           |       |     |            |      |      |       |            |            |            |     |
|                | -          |      |        |        | 25 • 14   | (第1    | 共1页 🕨 🔰 🗳 |       |     |            |      |      |       | 25 🔻       | ( ( 第1     | 共1页 🕨      | NO  |
|                |            |      |        |        |           |        |           |       |     |            |      |      |       |            |            |            |     |

1, 预申报数据管理: 数据申报, 反馈导入, 打印疑点, 数据检查, 转正式申报, 撤回数据

2, 预审结果查询: 申报数据查询, 免退税审核结果下载, 反馈介绍, 申报数据下载

3,正式申报数据管理:报表打印,撤回数据,撤回数据,重新生成汇总表。

8.2 菜单

- 1,货物
- A. 退税数据管理: 退税数据管理(默认打开页面)

2, 劳务

- B. 数据采集:零税出口/进货采集
- C. 退税申报: 数据检查, 明细处理, 生成申报数据
- D. 反馈处理:单证申报状态查询,反馈读入,反馈信息处理,撤销 已申报数据
- E. 劳务数据查询:零税出口/进货查询
- 3, 单证
- A. 数据采集:来料加工,代理证明,退运已补税证明,委托出口货物证明,出口货物转内销证明,卷烟证明,补办证明,中标证明通知书
- B. 数据申报: 单证申报
- C. 单证反馈处理: 单证申报状态查询,反馈读入,单证反馈信息处理
- D. 单证数据查询:来料加工查询,代理证明查询,退运已补税证明 查询,委托出口货物证明查询,出口货物转内销证明查询,卷烟 证明查询,补办证明查询,中标证明通知书查询
- 4, 其他
- A. 数据采集: 收汇情况, 信息情况, 周边业务, 风控情况报告, 延

期申报

- B. 数据申报: 业务申报
- C. 反馈处理: 反馈读入,疑点处理,撤销已申报数据
- D. 数据查询:收汇情况查询,信息情况查询,周边业务查询,风控 情况报告查询,延期申报查询

5, 备案

- A. 数据采集:出口退(免)税备案,集团公司成员企业备案,放弃业务,代办退税情况备案,出口退税业务提醒申请
- B. 数据申报: 备案申报
- C. 反馈处理: 反馈读入,撤销申报数据
- D. 数据查询:备案及变更查询,备案撤回查询,集团公司成员企业 备案查询,放弃业务查询,代办退税情况备案查询,出口退税业 务提醒申请查询
- 6, 配置
- A. 业务配置: 自用业务配置, 企业信息查询, 企业扩展信息维护,系统配置信息, 系统参数设置与修改
- B. 商品代码: 退税商品码, 不退税或免税商品码
- C. 通关代码:监管码表,征免性质/征减免税方式,运输方式/成交 方式,关区/国内地区/用途/国别
- D. 业务代码:零税率应税服务,业务类型/免税类型,收汇,单证种类,纳税人类型,享受优惠政策,退(免)税计算方法
- E. 标准代码分类: 货币代码, 行业归属代码, 隶属关系代码, 登记

注册类型代码,经营者类型代码

# 九、撤回数据查询

#### 9.1 功能

点击首页中"撤回数据查询"见下图:

| ₱ 51 · 管票 \ | /2.3.2.1【当前使用 | 产品版本:退税通 | 【测试服务器】                                |        |          | 欢迎您:     |         |                                           | 上次登录时间: 2018                                                                                                    | 3-12-13 15:13:57      | 🔀 🛛 🕸 🗕           | ٥×             |
|-------------|---------------|----------|----------------------------------------|--------|----------|----------|---------|-------------------------------------------|----------------------------------------------------------------------------------------------------|-----------------------|-------------------|----------------|
|             |               | R        | 6                                      | 8      | R        | <b>2</b> |         |                                           |                                                                                                    |                       |                   |                |
| 首页          | 出口报关单         | 进项发票     | 部中                                     | 退税     | 撤回数据查询   | 供货商管理    | 出口统计    | 关联发票                                      | 更多功能                                                                                                    |                       |                   |                |
| 撤回数据列       | 表             | 重新配单     | 日日日日日日日日日日日日日日日日日日日日日日日日日日日日日日日日日日日日日日 | 进货信息   |          |          |         |                                           |                                                                                                    |                       |                   |                |
| 申报年月:       |               |          | 底层 关联是出                                | 口治童告出口 | 货物报关单号代理 | 出口货物证明是出 | 口日期出口商品 | 码计量单位出口数                                  | <b>步量 羊元 窦岸价 出口</b> 讲                                                                                                    | 综全频由振商品件              | 码退税家由据            | 营宿税            |
| 申报批次:       |               |          | 13-5 AK50                              |        | 103      |          |         | P 대 포수··································· | A STORAGE AND A STORAGE AND A ST | THE TAXABLE PROPERTY. | 28-3 A24/0-41-30X | - 100 100 100p |
| <b>2</b> 10 | 重置            |          |                                        |        |          |          |         |                                           |                                                                                                    |                       |                   |                |
| 序号          | 状态 申报年月       | 申报批次     |                                        |        |          |          |         |                                           |                                                                                                    |                       |                   |                |
|             |               |          |                                        |        |          |          |         |                                           |                                                                                                    |                       |                   |                |
|             |               |          |                                        |        |          |          |         |                                           |                                                                                                    |                       |                   |                |
|             |               |          |                                        |        |          |          |         |                                           |                                                                                                    |                       |                   |                |
|             |               |          |                                        |        |          |          |         |                                           |                                                                                                    |                       |                   |                |
|             |               |          |                                        |        |          |          |         |                                           |                                                                                                    |                       |                   |                |
|             |               |          |                                        |        |          |          |         |                                           |                                                                                                    |                       |                   |                |
|             |               |          |                                        |        |          |          |         |                                           |                                                                                                    |                       |                   |                |
|             |               |          |                                        |        |          |          |         |                                           |                                                                                                    |                       |                   |                |
|             |               |          |                                        |        |          |          |         |                                           |                                                                                                    |                       |                   |                |
|             |               |          |                                        |        |          |          |         |                                           |                                                                                                    |                       |                   |                |
|             |               |          |                                        |        |          |          |         |                                           |                                                                                                    |                       |                   |                |
|             |               | 41       |                                        |        |          |          |         |                                           |                                                                                                    |                       |                   | •              |

撤回数据查询是从退税界面中撤回的申报退税数据,可选择撤回数据,点击界面中按钮"重 新配单",可将申报退税数据转变成配单数据,在配单界面中查看重新配单的数据。

# 十、供货商管理

#### 10.1 功能

点击首页中"供货商管理"见下图:

| 合う         日         日         A         日         A         日         A         A |   |
|----------------------------------------------------------------------------------------------------|---|
| 首页     出口般关单     近項发票     充.仲     混祝     撤回数据首前     供货商管理     出口統计     关系发票     更多功能       新譜     数量与入     就量動数       供货商税号     供货商税号     供货商税号     新路/加速     高級加速                                                                                                    |   |
| 新港         致量导入         致量調除           供货商税号         供货商名称         納税信用等级 全部 •         查询         消除驾荡         高级集选                                                                                                    |   |
| 供货商税号 供货商名称 纳税信用等级 全部 • 查询 清除编码 高级荡荡                                                                                                    |   |
|                                                                                                    |   |
| 供消费表号 供消费名称 纳税信用等级 企业注册地址 联系人 企业经营场并 成立时间 联系用话 F-Mail                                                                                                    | 鄙 |
| 911311811 1970-01-01 1361                                                                                                    |   |
| 913706867 局局限公司 无 山东省相对中国东 山东省相对中国东 1970-01-01 0535-                                                                                                    |   |
| 9113110 北陸着時公司 尤 玉時間 万方 第55 19/0-01-01 155:1                                                                                                    |   |
|                                                                                                    |   |
|                                                                                                    |   |
|                                                                                                    |   |
|                                                                                                    |   |
|                                                                                                    |   |
|                                                                                                    |   |
|                                                                                                    |   |
|                                                                                                    |   |
|                                                                                                    |   |
|                                                                                                    |   |
|                                                                                                    |   |
|                                                                                                    | 1 |
|                                                                                                    | P |

默认显示所有的供货商。

供应商显示字段有:供货商税号,供货商名称,纳税信用等级,企业注册地址,联系人,企业经营场所,成立时间,联系电话,E-mail,备注,操作 (编辑/删除)。

可根据不同条件查询供货商。

查询条件有:供货商税号,供货商名称,纳税信用等级(A,B,C,D)

点击列表功能页面中"高级筛选"按钮见下图:

**高级筛选条件有:**供货商税号,供货商名称,纳税信用等级,企业注册地址,联系人,企业 经营场所,成立时间,联系电话,E-Mail

操作符:等于,不等于,大于,小于,大于等于,小于等于,约等于

逻辑关系:并且,或者。

| 高级筛选    |     |      |     |   | $\times$ |
|---------|-----|------|-----|---|----------|
| 筛选条件    | 操作符 | 筛选内容 | 逻辑关 |   | +        |
| 供货商税号 🔹 | = * |      | 并且  | • | Ū        |
|         |     | 1    | 确定  | I | 网消       |

点击"+"可以增加筛选条件。

点击"**清除筛选"**按钮清空筛选条件。

#### 10.2 菜单

1、点击 新增 按钮,可以新增供货商,如下图

#### 北京宇川科技有限公司

| 供货商税号:     |            | *  | 供货商名称:  |  |
|------------|------------|----|---------|--|
| 纳税信用等级:    | 无          | •  | 企业注册地址: |  |
| 企业电话:      |            | *  | 企业经营场所: |  |
| 开户银行:      |            | *  | 开户账号:   |  |
| 成立时间:      | 1970-01-01 | 14 | 联系人:    |  |
| 联系人E-mail: |            |    |         |  |
| 备注:        |            |    |         |  |

选择一条供货商双击或者点击"编辑",即可编辑修改供货商信息,见下图,

| 供货商税号:     | 123123123123123123 | * | 供货商名称:  | 测试供货商        |  |
|------------|--------------------|---|---------|--------------|--|
| 纳税信用等级:    | 无                  |   | 企业注册地址: | 北京海淀         |  |
| 企业电话:      | 13211112222        | * | 企业经营场所: | 北京海淀         |  |
| 开户银行:      | 招商                 | * | 开户账号:   | 111-1111-111 |  |
| 成立时间:      | 2012-12-16         |   | 联系人:    | 欧阳           |  |
| 联系人E-mail: | 123@qq.com         |   |         |              |  |
| 备注:        | 凄凄切切群              |   |         |              |  |

对供应商信息进行新增或编辑修改。银行账户信息可以添加多条,点击上图中"添加账户" 或"删除"按钮。

| 批量导入 |      |      | ×  |
|------|------|------|----|
| 导入文件 | :    |      |    |
| 选择文件 | 下载模板 | 导入数据 | 取消 |

①如果有模板文件,可点击上图中"选择文件"按钮选择到文件。
②如果没有模板文件可以点击上图中"下载模板"按钮可下载模板文件。
③选择导入模板文件后,点击"导入数据"按钮即可成功批量导入供货商。
④如果放弃操作点击上图中"取消"或"×"按钮。

| 3、批量选中相应供应商,点击 | <b>批量删除</b> ,可以一键删除。 |
|----------------|----------------------|
| 点击单条供应商,点击"删除" | ,也可以执行一键删除功能。        |
| 如下图            |                      |
| n              |                      |

| 提示 |             | × |
|----|-------------|---|
|    | 确定要删除所选记录吗? |   |
|    | 確定 取消       |   |

# 十一、关联发票

#### 11.1 创建关联

点击首页"关联发票",如图

| ₩ 01. 居美 VZ.U |           |      |        |      |       |           |                 | 189.67 : | ) ( 1  | ,上入盟   | gn316]: 2016/1/301 | 10:43:47 (0 205 | _ 내 스 |
|---------------|-----------|------|--------|------|-------|-----------|-----------------|----------|--------|--------|--------------------|-----------------|-------|
|               | Ð         | 0    | ÷      | R    |       | ) 🤞       | 3               | 2        |        |        |                    |                 |       |
| 首页            | 出口报关单     | 进口报关 | - 缴款 H | 进项发票 | 銷项发   | 票 供货币     | 管理              | 客户管理     | 关联发票   | 出口统计   | 开票通知               | 更多功能            |       |
| 出口报关单号        |           |      |        |      | 发票代码  |           | 发票号码            |          | 销方名称   | 关联状态   | 未关联 •              | 查询              |       |
| 序号 商品编码       | Rtholine) |      | 数量     |      | 法操作   |           |                 | 原始金幣     | 1 剩余金额 | 本次关联金额 |                    |                 | 开票的   |
| 2             |           |      |        |      |       |           |                 |          |        |        |                    |                 |       |
|               |           |      |        |      |       |           |                 |          |        |        |                    |                 |       |
|               |           |      |        |      |       |           |                 |          |        |        |                    |                 |       |
|               |           |      |        |      |       |           |                 |          |        |        |                    |                 |       |
|               |           |      |        |      |       |           |                 |          |        |        |                    |                 |       |
|               |           |      |        |      |       |           |                 |          |        |        |                    |                 |       |
|               |           |      |        |      |       |           |                 |          |        |        |                    |                 |       |
|               |           |      |        |      | 已关联发票 | E:0张、价税合计 | + : 0           |          |        |        |                    |                 |       |
|               |           |      |        |      | 操作    | 发票号码      | 发票代码            | 质给全部     | ( 关联金额 | 销方名称   | 销方税号               | 开票日期            |       |
|               |           |      |        |      |       |           | Andrea a danne. |          |        |        |                    |                 |       |
|               |           |      |        |      |       |           |                 |          |        |        |                    |                 |       |
|               |           |      |        |      |       |           |                 |          |        |        |                    |                 |       |
|               |           |      |        |      |       |           |                 |          |        |        |                    |                 |       |
|               |           |      |        |      |       |           |                 |          |        |        |                    |                 |       |
| 人民币嘉岸总价       | 0         |      |        |      | 导出关   | EREAL (   | 保存              |          |        |        |                    |                 |       |

可以根据"出口报关单号"创建关联关系。如图

| 7  | 51 · | 管票 V2.0.0  | .0         |     |              |               |       |            | 欢          | ## : <b></b> | . 123          | 55789 ,上次登录           | 时间: 2018/1/30 | 18:43:47       | )®_∂X      |
|----|------|------------|------------|-----|--------------|---------------|-------|------------|------------|--------------|----------------|-----------------------|---------------|----------------|------------|
|    | (    |            | •          | 0   |              | R             |       |            | 2          | 2            |                |                       |               | 000            |            |
|    |      | 面          | 出口报关单      | 进口报 | 关单 海关缴款书     | 进项发票          | 销项发   | 票 供        | 的管理        | 客户管理         | 关联发票           | 出口统计                  | 开票通知          | 更多功能           |            |
| z  | 出口非  | 8关单号       |            |     |              |               | 发票代码  |            | 发票号码       |              | 销方名称           | 关联状态                  | 未关联 🔹         | 查询             |            |
| 馬  |      | 商品编码       | 附加编码       |     | 规制           | 8型号           | 操作    | 发票号码       |            | 原始金部         | ) 剩余金額         | 本次关联金额                |               |                | 销方税号       |
| -  | 01   | 8481804090 | 90         | 闸阀  | 用于管道中介质的接通和多 | (闭)无品牌 无型号 无( | 关联    | 0-0000005  | 2102164130 | 83826        | 9.74 838269.74 | 4 838269.74 🗘         | ]             | 9100           |            |
| -  | 02   | 8481804090 | 90         | 节流纲 | 用于调节管道中介质流量月 | 品牌 无型号 无GTIN  | 关联    |            | 3200164160 | 66237        | 8.63 662378.6  | 662378.63 🗘           |               | 0              |            |
|    | 03   | 8481300000 | 00         | 止回阀 | 用于控制管道中介质流向日 | 品牌 无型号 无GTIN  | 关联    | 00000      | 3200164160 | 74638        | 4.62 746384.6  | 746384.62 🗘           |               | 01             |            |
| 3  | 04   | 8481804090 | 90         | 截止阀 | 用于管道中介质的截断和节 | 流 无品牌 无型号 无(  | 关联    | (          | 3200164160 | 97282        | 9.06 972829.0  | 5 972829.06 <i>\$</i> |               | 2000           |            |
| 4  | 05   | 8481804090 | 90         | 截止网 | 用于管道中介质的截断和节 | 流 无品牌 无型号 无C  | 关联    | 0          | 2300173130 | ) 139        | 2.45 1392.4    | 1392.45 🗘             |               | S              |            |
|    |      |            |            |     |              |               | 关联    | confilms.  | 1100171130 | 7658         | 1.19 76581.19  | 76581.19 🗘            |               | 2              |            |
|    |      |            |            |     |              |               | 已关联发言 | ■:4张,价税    | ▲          | 0            |                |                       |               |                | Þ          |
|    |      |            |            |     |              |               | 操作    | 发票号码       | 发票代码       | 原始全部         | ) 关联金额         | 销方名称                  | 销方利           | <del>1</del> 9 | 开雲日期       |
| 21 |      |            |            |     |              |               | 移除    | 10000      | 2102164130 | ) 32993      | 7.61 329937.6  | L                     | 91            |                | 2017-12-20 |
|    |      |            |            |     |              |               | 総除    | TRANSFER . | 3200164160 | 72150        | 5.13 721505.1  | 3                     | Savann        |                | 2017-12-18 |
|    |      |            |            |     |              |               | #8.80 | -          | 3200164160 | 74638        | 4.62 746384.6  | >                     | Cannad        |                | 2017-12-18 |
|    |      |            |            |     |              |               | 181A  |            | 3200164160 | ) 93684      | 2.74 936842.74 | 1                     | ·             |                | 2017-12-18 |
| 4  | _    |            |            |     |              | j.            |       |            | 4          |              |                |                       |               |                | i          |
|    | 人民   | 币高岸总价:     | 3576899.00 |     |              |               | 导出关   | 铁明细        | 保存         |              |                |                       |               |                |            |

输入"出口报关单号",按报关单商品序号进行发票的关联。

发票可以根据不同的条件查询,查询结果位于右上方发票查询结果区。查询条件有:发票号 码、发票代码、购方名称、关联状态。

点击"关联",即可把发票选中到右下方已关联发票模块。

有关联发票份额和金额统计。

注: 可以根据出口商品实际情况,拆分发票金额,进行"部分关联"。

点击"移除",即可把不相关发票移除到右上方发票查询结果区。

点击"保存",关联关系成立。

#### 11.2 导出关联

点击上图"导出关联明细",即可查询并导出关联结果。如下图

|           |                  |       | 天联友影 | 祟明细               |           |   |
|-----------|------------------|-------|------|-------------------|-----------|---|
| 报关        | (单号:             |       |      | 提运单号:             |           |   |
| 民币离       | <b>岸价:</b> 35768 | 99.00 |      | 合同协议号:            |           | 1 |
| 票合计       | <b>├张数:</b> 5    |       | ស    | <b>)税合计总金额:</b> 2 | 515464.75 |   |
| <b>养号</b> | 发票代码             | 发票号码  | 销方税号 | 销方名称              | 价税合计      |   |
| 1         | 2102164130       |       |      | b.                | 838269.74 |   |
| 2         | 3200164160       |       |      |                   | 936842.74 |   |
| 3         | 3200164160       |       |      |                   | 662378.63 |   |
| 4         | 2300173130       |       |      |                   | 1392.45   |   |
| 5         | 1100171130       |       |      |                   | 76581.19  |   |
|           |                  |       |      |                   |           |   |
|           |                  |       |      |                   |           |   |
|           |                  |       |      |                   |           |   |
|           |                  |       |      |                   |           |   |

点击"导出"EXCEL表格,即可查看发票关联详情。

|    | A     | В          | C    | D         | E         | F         |
|----|-------|------------|------|-----------|-----------|-----------|
| 1  |       |            |      | 关联发票明     | 月细        |           |
| 2  | 报关单号  |            |      |           | 合同协议号     |           |
| 3  | 提运单号  |            |      |           | 人民币离岸总价   | 3576899   |
| 4  | 价税合计总 | (金額(元)     |      | 2515464.7 | 5 发票合计(张) | 5         |
| 5  | 序号    | 发票代码       | 发票号码 | 销方税号      | 销方名称      | 价税合计      |
| 6  | 1     | 2102164130 |      |           |           | 838269.74 |
| 7  | 2     | 3200164160 |      |           |           | 936842.74 |
| 8  | 3     | 3200164160 |      |           |           | 662378.63 |
| 9  | 4     | 2300173130 |      | 5         |           | 1392.45   |
| 10 | 5     | 1100171130 |      |           |           | 76581.19  |
| 11 | -     | 业务员:       |      |           | 业务部门经理:   |           |
| 12 |       |            |      |           |           |           |
| 13 |       |            |      |           |           |           |

### 十二、出口统计

点击首页中"出口统计"见下图,

统计口径有:出口额统计,成交方式统计,出口口岸统计,出口国家统计,运输方式统计, 结汇方式统计,境内货源地统计,贸易方式统计,成交币制统计,商品名称统计,商品编号 统计。

统计方式有:环比统计,同比统计,占比统计。

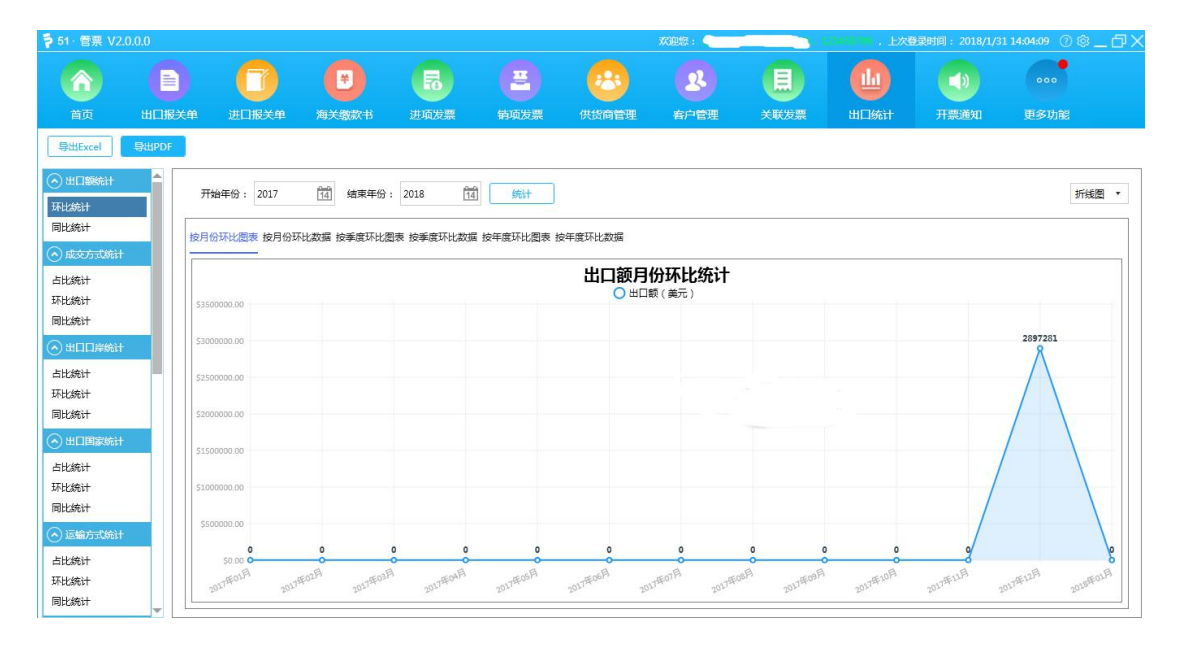

系统默认界面为"出口额月份环比统计图表",系统统计图表有柱状图、折线图、曲线图三 种呈现形式。

出口额环比统计指标有:按月份环比图表,按月份环比数据,按季度环比图表,按季度环比数据,按年度环比图表,按年度环比数据;

对应默认界面,以"出口额月份环比统计数据"为例,如下图,

| ▶ 51・管票 V2.0.0.                                                          |      |                |              |            |              |           | 欢迎您:  |      | 127456780,上次國 | <b>登录时间: 2018/1/3</b> | 1 14:04:09 🕧 🐯 | <u> </u> |
|--------------------------------------------------------------------------|------|----------------|--------------|------------|--------------|-----------|-------|------|---------------|-----------------------|----------------|----------|
| $\bigcirc$                                                               |      |                |              | R          |              | - 🙆       | 2     |      |               |                       | 000            |          |
|                                                                          | 旧报关单 | 进口报关单          | 海关缴款书        |            | 销项发票         | 供货商管理     | 客户管理  | 关联发票 | 出口统计          | 开票通知                  | 更多功能           |          |
| ि किसीExcel                                                              | HPDF |                |              |            |              |           |       |      |               |                       |                |          |
| <ul> <li>一 出口额统计</li> <li>环比统计</li> </ul>                                |      | 开始年份: 2017     | 14 结束年代      | 8 : 2018   | 14 统计        |           |       |      |               |                       | 折射             | 圈 *      |
| 同比统计                                                                     | 技    | 月份环比图表 按月6     | 分环比数据 按季度环日  | 2回表 按季度环比# | 数据 按年度环比图    | 表 按年度环比数据 |       |      |               |                       |                |          |
| <ul> <li>         成交方式統计     </li> <li>         ① 出口口岸统计     </li> </ul> |      | -              | -            |            |              | 出口额月      | 份环比统计 |      |               |                       |                |          |
| <ul> <li>○ 出口国家统计</li> </ul>                                             |      |                | 出口額(美元)      | 上期出口額      | 环比上期增额       | 环比上期增幅    |       |      |               |                       |                |          |
| 。<br>· 运输方式统计                                                            |      | 1 2017年01月     | \$0.00       | \$0.00     | \$0.00       | 0.00 %    |       |      |               |                       |                |          |
| ② 结汇方式统计                                                                 |      | 2 2017年02月     | \$0.00       | \$0.00     | \$0.00       | 0.00 %    |       |      |               |                       |                |          |
| 🕑 境内货源地统计                                                                |      | 3 2017年03月     | \$0.00       | \$0.00     | \$0.00       | 0.00 %    |       |      |               |                       |                |          |
| ③ 贸易方式统计                                                                 |      | 4 2017年04月     | \$0.00       | \$0.00     | \$0.00       | 0.00 %    |       |      |               |                       |                |          |
| ② 成交币制统计                                                                 |      | 5 2017年05月     | \$0.00       | \$0.00     | \$0.00       | 0.00 %    |       |      |               |                       |                |          |
| ⊙ 商品名称统计                                                                 |      | 6 2017年06月     | \$0.00       | \$0.00     | \$0.00       | 0.00 %    |       |      |               |                       |                |          |
| ⊙ 商品编号统计                                                                 |      | 7 2017年07月     | \$0.00       | \$0.00     | \$0.00       | 0.00 %    |       |      |               |                       |                |          |
| -                                                                        |      | 8 2017年08月     | \$0.00       | \$0.00     | \$0.00       | 0.00 %    |       |      |               |                       |                |          |
|                                                                          |      | 9 2017年09月     | \$0.00       | \$0.00     | \$0.00       | 0.00 %    |       |      |               |                       |                |          |
|                                                                          |      | 10 2017年10月    | \$0.00       | \$0.00     | \$0.00       | 0.00 %    |       |      |               |                       |                |          |
|                                                                          | 1    | 11 2017年11月    | \$0.00       | \$0.00     | \$0.00       | 0.00 %    |       |      |               |                       |                |          |
|                                                                          |      | 12 2017年12月    | \$2897281.00 | \$0.00     | \$2897281.00 | Infinity  |       |      |               |                       |                | -        |
|                                                                          |      | 合计金额:\$2897281 | L.00         |            |              |           |       |      |               |                       |                |          |
|                                                                          |      |                |              |            |              |           |       |      |               |                       |                |          |

以"出口额月份同比统计图表",如下图

|                    |              |             |           |      |       | XGEE :        |      | 23455789 ,止次图 |       |       |
|--------------------|--------------|-------------|-----------|------|-------|---------------|------|---------------|-------|-------|
| <u>()</u>          |              |             |           | 2    | - 🙆   | 22            |      |               |       | 000   |
| 首页 出口服             | 3关单 进口报关单    | 海关缴款书       | 进项发票      | 物项发票 | 供货商管理 | 客户管理          | 关联发票 | 出口统计          | 开意通知  |       |
| 守出Excel 导出PDF      |              |             |           |      |       |               |      |               |       |       |
| ±i⊡aassit<br>tahit | 开始年份: 2017   | 14 结束年份     | 2018      | 100  |       |               |      |               |       | 折线圈   |
| LERIH              | 按月份同比图表按月份   | 司比救援 按季度同比器 | 表 按季度同比数第 | l l  |       |               |      |               |       |       |
| L统计                |              |             |           |      | 出口额月  | 份同比统计<br>017年 |      |               |       |       |
| 2前计<br>2前计         | \$350000.00  |             |           |      |       |               |      |               |       |       |
| 100米统计<br>统计       | \$100000.00  |             |           |      |       |               |      |               |       | 28972 |
| 统计                 | \$250000.00  |             |           |      |       |               |      |               |       |       |
| 口用家统计              | \$2000000.00 |             |           |      |       |               |      |               |       |       |
| 病计<br>统计           | 5100000.00   |             |           |      |       |               |      |               |       |       |
| 统计<br>100          | 5100000.00   |             |           |      |       |               |      |               |       |       |
| 统计                 | 50.00        | 0           | 0         | 0    | °     | 0             | 0    | 0             | 000   |       |
| .統计<br>.统计         | BLD          | 02A         | 03A       | 04FR | 05A   | Plato         | OTA  | an Aa         | A LOA | UR.   |

#### 以"成交方式占比统计表"为例,如下图

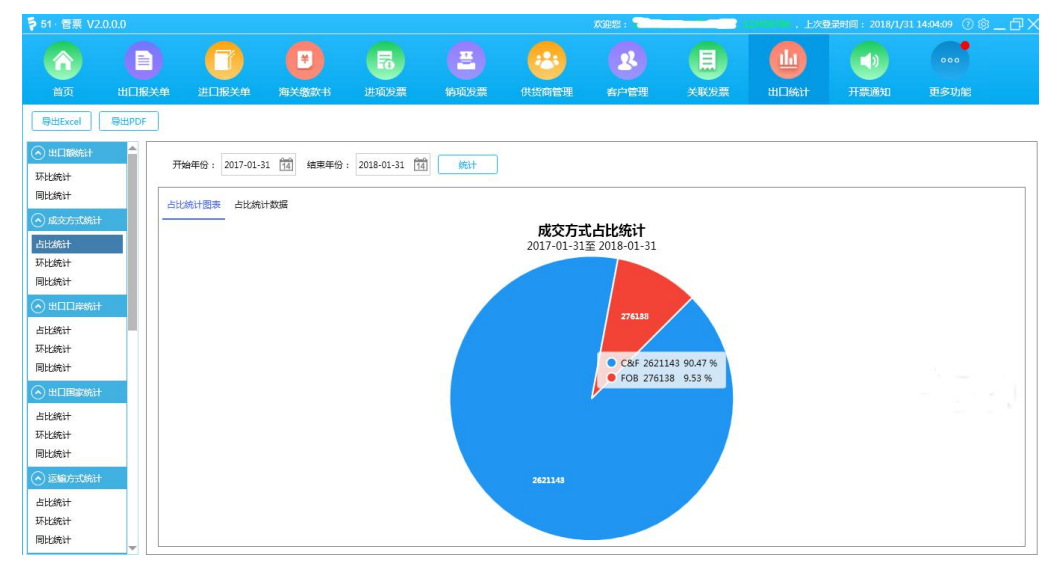

# 十三、更多功能

点击首页界面"更多功能",如图,

| ₱ 51 · 管票 V2.3. | 2.1【当前使用产品 | 副版本:退税通】   | 【测试服务器】                    |           | 欢迎想:     |        |         | 登录时间: 2018-12-13 15:13:57 | <mark>≫</mark> @\$_⊡X |
|-----------------|------------|------------|----------------------------|-----------|----------|--------|---------|---------------------------|-----------------------|
|                 | 0          | 8          | 6                          | 🥹 🖪       | ) 🙆      |        |         |                           |                       |
| 首页              | 出口报关单      | 进项发票       | 配单                         | 退税 撤回数据   | 直询 供货商管理 | 目 出口統计 | 关联发票    | 更多功能                      |                       |
| 您可以选择要则         | 购买的服务并付款   | R; (您当前使用的 | 版本为 <mark>過税通</mark> ,剩余可用 | 时间 138 天) |          |        |         |                           |                       |
|                 | 退税通 当前     | 式用此版本      | 关单管家                       |           | 发票管      | 家      | -       |                           |                       |
|                 | <b>~</b>   |            |                            |           |          |        |         | 发票预警提醒                    |                       |
| 配单<br>4         | 退税         | 撤E 〕       | 世口报关单 进                    | □税单       | 开票通知     | 销项发票   | 1, 5    | 对进项发票实时监控,异常状态预警提醒;       |                       |
|                 | -          |            |                            |           |          |        | 2, 5    | 对即将认证已过期的发票进行统计提醒;        |                       |
| 您可以直接升线         | 股至关票通版本,   | 享受更多优质功    | ]能与服务;                     |           |          |        | e       |                           |                       |
| -               |            |            | 关票通                        |           |          |        |         |                           |                       |
|                 |            |            |                            |           |          |        |         |                           |                       |
| 出口报关单           | 出口统计       | 进口税单       | 单 进口报关单                    | 关单漏报提醒    | 开票通知     | 发票预警提醒 |         |                           |                       |
|                 | R          |            |                            |           |          |        | الدليما | Inthias                   |                       |
| 关联发票            | 撤回数据查询     | 销填发器       | 民 进项发票                     | 退祝        | 配甲       |        |         |                           |                       |
|                 |            |            |                            |           |          |        |         |                           |                       |
|                 |            |            |                            |           | 上传付款凭证   |        |         |                           |                       |

51 管票共有四个版本:退税通,关单管家,发票管家,关票通(包含所有功能)。

#### 企业可以根据自身需求选择相应服务

用户可按照下图说明付款并提交付款信息。

| 上传凭证  |                     | $\times$ |
|-------|---------------------|----------|
| 付款信息: |                     |          |
| 开户名:  | 北京宇川科技有限公司          |          |
| 开户行:  | 招商银行股份有限公司北京万泉河支行   |          |
| 付款账号: | 110925218010701     |          |
|       | 上传付款凭证              |          |
|       | 提交付款信息              |          |
| 私人账户付 | 款可联系客服:010-53779958 |          |
|       |                     |          |

购买产品成功后显示见下图:

| <b>ラ</b> 51・管票 V2. | 0.0.0【当前使用 | 产晶版本: 关票通)                                                                               |                                          |                    |    |      |        | 欢迎您: 🥌   |                                                       | E E                                                                            | <b>(登录时间: 20</b>                                       | 8-03-01 09:56:                      | 27 ⑦ 🕸 | _0 |
|--------------------|------------|------------------------------------------------------------------------------------------|------------------------------------------|--------------------|----|------|--------|----------|-------------------------------------------------------|--------------------------------------------------------------------------------|--------------------------------------------------------|-------------------------------------|--------|----|
| <b>(</b> )<br>首页   |            |                                                                                          | () () () () () () () () () () () () () ( | 日本                 | 日本 | の日本の | 23     |          | 「一日日日日日日日日日日日日日日日日日日日日日日日日日日日日日日日日日日日日                | 重多功能                                                                           |                                                        |                                     |        |    |
| 您可以选择要             | 見购买的服务并f   | 寸款; (您当前使用)                                                                              | 的版本为 关票通,剩                               | 余可用时间 <b>284</b> 天 | Ð  |      |        | _        |                                                       |                                                                                |                                                        |                                     |        |    |
|                    | )<br>#     | <u>し</u><br>山口伝<br>日<br>(日)<br>(日)<br>(日)<br>(日)<br>(日)<br>(日)<br>(日)<br>(日)<br>(日)<br>( | 进口报关<br>进口报关<br>进项发票                     | <u> </u>           |    | デ要連  | NI     | <u>₩</u> | 1. 根据本<br>同比、占旧<br>2. 一破号<br>3. 出口额<br>运输方式划<br>成交币制制 | 出目<br>企业具体一段时间的<br>统计展现:<br>出统计报表数据及线<br>统计,成支方式统计<br>品计,确定方式统计,<br>品计,商品名称统计, | 1.<br>出口报关单,将<br>计图:<br>、出口口岸统计<br>境内货源地统计。<br>商品编号统计。 | 具体信息进行环t<br>、出口国家统计、<br>贸易方式统计<br>; | ŧ      |    |
|                    |            |                                                                                          |                                          |                    |    |      |        |          | مليعيلي                                               | dhia <u>d</u>                                                                  |                                                        |                                     | J      |    |
|                    |            |                                                                                          |                                          |                    |    |      | 上传付款凭证 |          |                                                       |                                                                                |                                                        |                                     |        |    |

# 十四、退出

点击首页界面中"关闭"按钮退出程序。

| 提示 |            | × |
|----|------------|---|
|    |            |   |
|    | 确定退出51管票吗? |   |
|    |            |   |
|    | 确定取消       |   |
| ** |            |   |